Edition 5.0 Jan. 2000

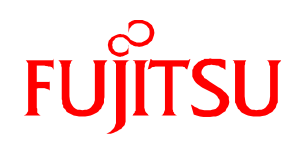

# **Fujitsu PLL Frequency Synthesizer**

# **Evaluation Tool (Version 5.0)**

# **User's Manual**

**FUJITSU LIMITED** 

# CONTENTS CHAPTER 1 : HARDWARE DESCRIPTION

- 1.1. INTRODUCTION
- **1.2. HARDWARE SETUP**
- **1.3. INTERFACE BOARD DESCRIPTION**
- 1.4. INTERFACE BOARD LAYOUT

# **CHAPTER 2 : SOFTWARE DESCRIPTION**

- 2.1.Windows 95 VERSION
  2.1.1.STANDARD SYSNTHESIZER(except for MB15E/FxxSL series)
  2.1.1.I.INTRODUCTION
  2.1.1.2. USED ENVERNOMENT
  2.1.1.3. CONTENTS
  2.1.1.4. SET UP
  2.1.1.5. HOW TO USE THE PROGRAM
  2.1.1.5.1. STARTING THE PROGRAM
  2.1.1.5.2. SETTING THE TEST CONDITIONS
  2.1.2.5.3. MEASUREMENT
  2.1.2.5.4. OTHERS

  2.1.2.STANDARD SYSNTHESIZER(MB15E/FxxSL series)
  - 2.1.2.STANDARD SYSNTHESIZER(MB15E/FxxSL serie 2.1.2.1. INTRODUCTION 2.1.2.2. USED ENVERNOMENT 2.1.2.3. CONTENTS 2.1.2.4. SET UP
  - 2.1.2.5. HOW TO USE THE PROGRAM

# **CHAPTER 3 : EVALUATION BOARD DESCRIPTION**

- 3.1. OVERVIEW
- 3.2. EVALUATION BOARD DESCRIPTION
  - 3.2.1.MB1500EB01 3.2.2.MB1500EB01B 3.2.3.MB1500EB02 3.2.4.MB1500EB11 3.2.5.MB1500EB12
  - 3.2.6.MB1500EB13
  - 3.2.7.MB1500EB13B
  - 3.2.8.MB1500EB14
  - 3.2.9.MB1500EB16
  - 3.2.10.MB1500EB16B

# **CHAPTER 1. HARDWARE DESCRIPTION**

# **1.1. INTRODUCTION**

This evaluation tool is designed to demonstrate the operation of the FUJITSU MB15xx series PLL frequency synthesizers. It will allow the user to investigate the operation capability of the IC and modify the loop parameters.

# **1.2. HARDWARE SETUP**

This programming tool enables you to control FUJITSU PLL frequency synthesizers via a personal computer. The personal computer is connected to the interface board via a parallel port. The programming software installed generates signals to the interface board. Then, the signals are converted into control signals and sent to an IC on the evaluation board.

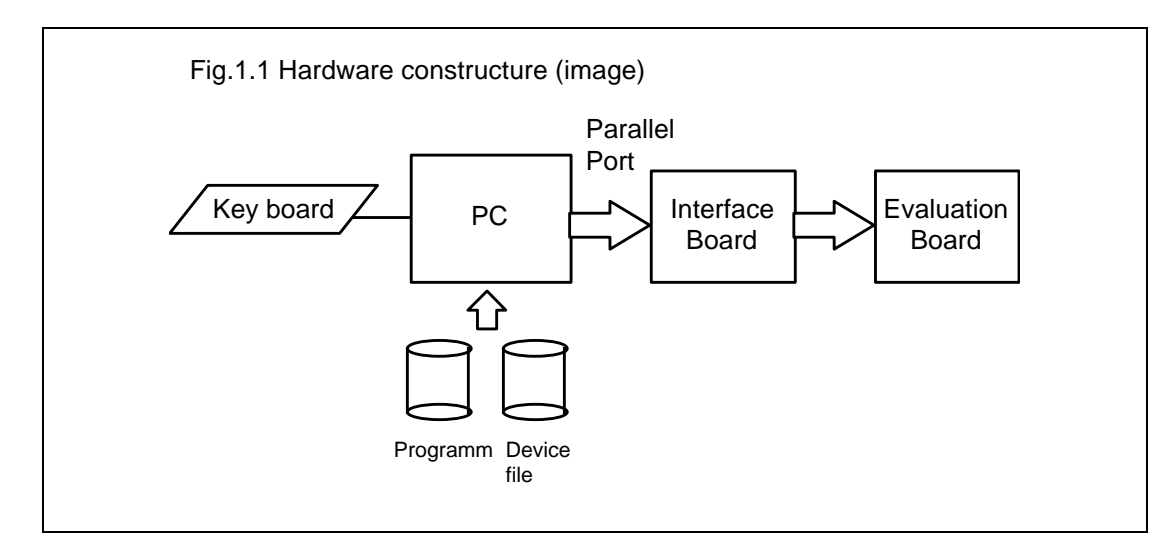

# **1.3. INTERFACE BOARD DESCRIPTION**

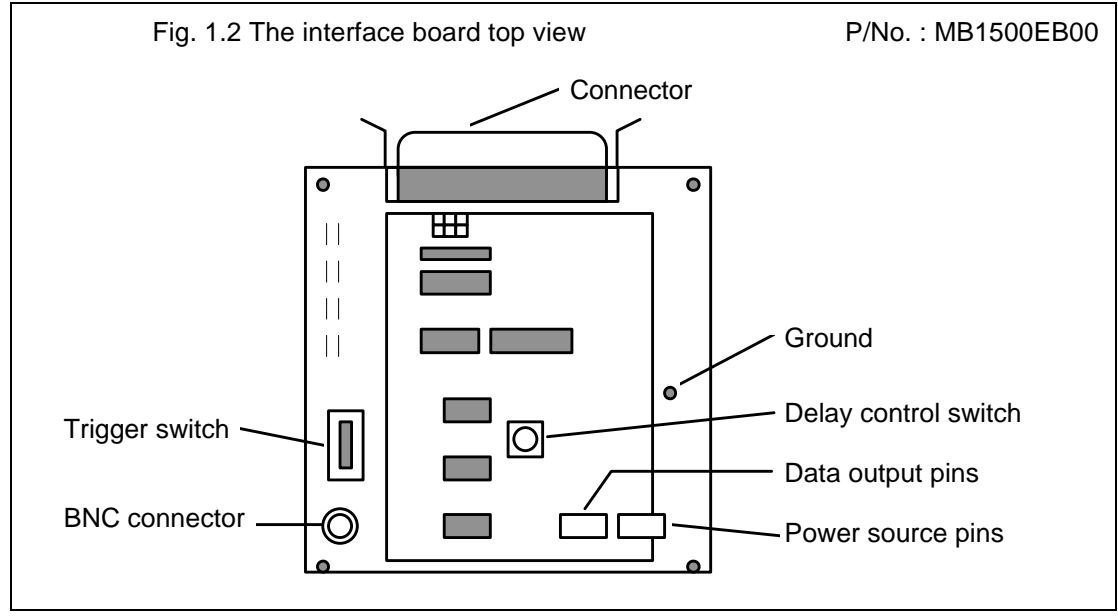

#### Connectors

The personal computer and the interface board is connected with a cable. The connector should have 25-pin[ connector for the personal computer's printer port and 36-pin connector for the interface port.

#### **Trigger Switch**

Logical level of the trigger signal can be switched by the trigger switch.

| /Q : Active high | Q : Active Low |
|------------------|----------------|
| Trigger —        | Trigger        |

#### **BNC Connector**

This connector should be connected to a time interval analyzer. A trigger signal is output through this connector.

#### **Delay Control Switch**

The delay time between the trigger signal and the last LE signal outputs can be adjusted by the delay control switch. Turning the white screw part, the delay time can be adjusted in the range from 5µs to 600µs.

#### **Data Output Pin**

Connect one side of the three wire (white, blue and yellow) connector to the data output pins on the interface board. The other side is connected to the data input pins on the evaluation board.

#### **Power Source Pin**

Connect two wire (red and black) connector to the power source pins, and the other side to ground and Vcc respectively. (Vcc = 3V to 5V (needs to be as same as supply voltage for the IC))

#### Ground

Connect to ground.

### **1.4.INTERFACE BOARD LAYOUT**

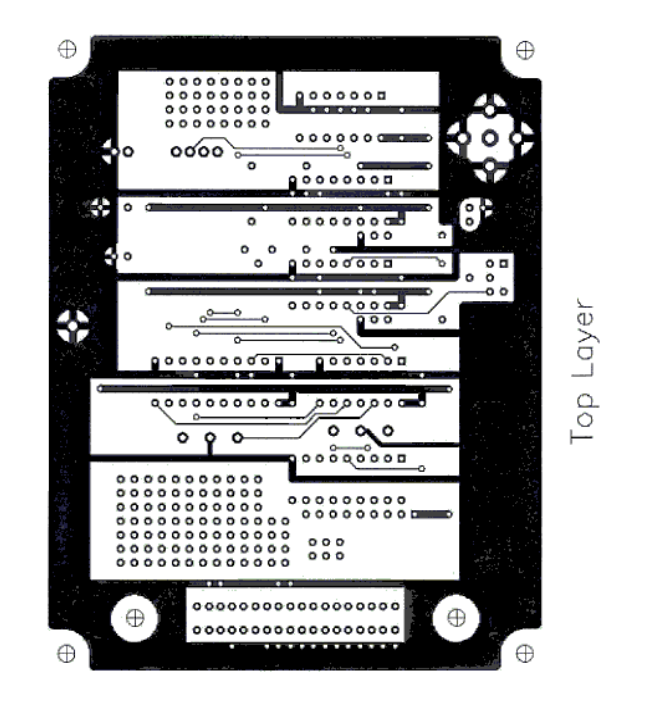

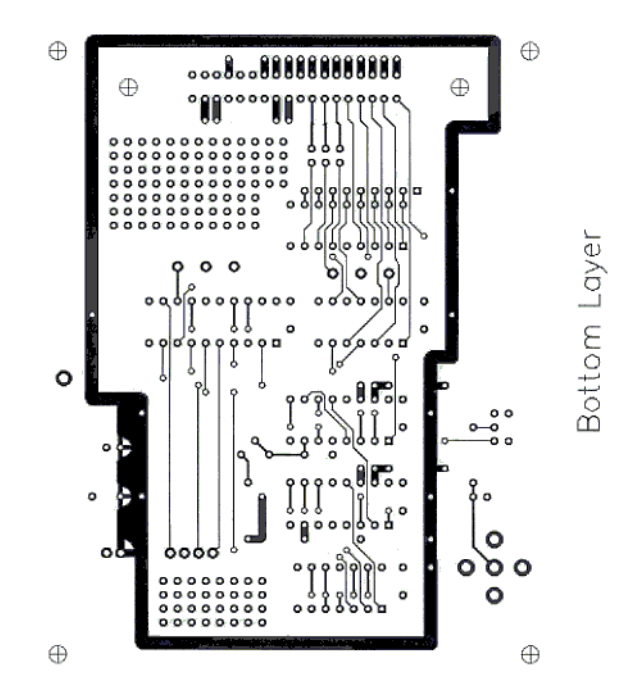

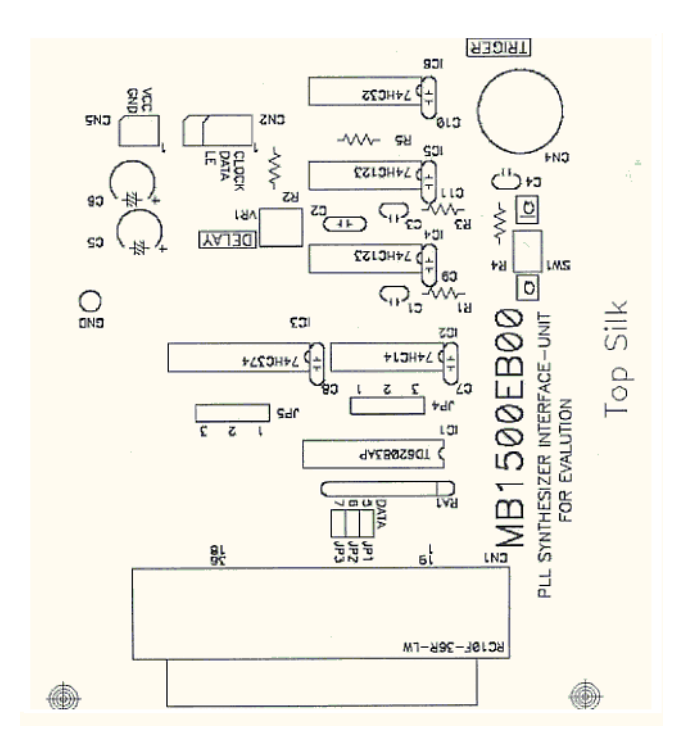

#### **CHAPTER 2. SOFTWARE DESCRIPTION**

### 2.1. Windows95 VERSION

#### 2.1.1. STANDARD SYNTHESIZERS (except for MB15E/FxxSL series)

#### 2.1.1.1. INTRODUCTION

This program is designed to demonstrate the operation of the Fujitsu PLL frequency synthesizers. It will allow the user to investigate the operation capability of the IC and modify the loop parameters.

#### 2.1.1.2. USED ENVERNOMENT

OS: Windows95

#### 2.1.1.3. CONTENTS

FiPLL.exe : Execution file to evaluate PLL series.

fjPLL.ini : Initialization file

fjpll.vxd : Virtual device driver

Applied device

MB15E03, MB15E03L, MB15E05, MB15E05L, MB15E06, MB15E07, MB15E07L, MB1516A, MB1517A, MB15A01, MB15A02, MB15A16, MB15A17, MB15F02, MB15F02L, MB15F03, MB15F03L, MB15F04. MB15F05, MB15F05L, MB15B03, MB15U10, MB1551, MB15C03, MB15C03, MB15U32

(The device file has to be housed in the directory "LIB" that locates under the same directory as FjPLL.exe does. Do not change a name of the directory "LIB".)

Only the device file for MB15U10, name its suffix as DT2.

Name suffix for other device files as DT1.

### 2.1.1.4. SET UP

This programming tool consists of an interface board, a RF evaluation board and programming software.

1.Connect a parallel cable from the interface board to a printer port of a personal computer.

2.Connect the data input wire (three-wire; blue, yellow and white) from the interface board to

the Data, Clock and LE pins on the evaluation board. (Refer to CHAPTER 1.)

3.Insert the floppy disk into the floppy disk drive on the personal computer.

4. Change a disk drive from the current drive to the floppy disk drive.

# 2.1.1.5. HOW TO USE THE PROGRAM

# 2.1.1.5.1. STARTING THE PROGRAM

Double clicking the FjPLL.exe on the windows explorer, and run the program. When you run the program using a floppy disk, please release a protector of the floppy disk. If a write protect is valid, the following message is appeared and the program does not run.

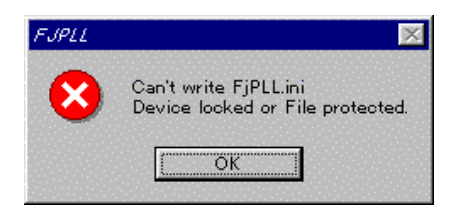

# 2.1.1.5.2. SETTING THE TEST CONDITIONS

The following window is opened on executing the FjPLL.exe.

1. Clicking exit program button, this program is quit.

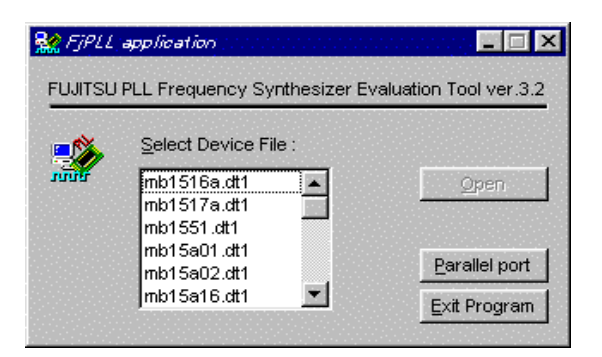

2. Click the parallel port button and select a used port.

As is indicated below, you can select only valid parallel port.

| Parallel port         | ×      |
|-----------------------|--------|
| -Select parallel port | OK     |
| port address          | Cancel |
| LPT1 378 - 37A        |        |
| C LPT2                |        |
| C LPT3                |        |
|                       |        |

3. Select the device file and then click the button "OPEN".

The below shown parameter setting dialog window is opened. An usable parameter is different by the device file. Set each parameter.

| FjPLL (Single/Dual)         |                | han an an an an an an an an an an an an a  |
|-----------------------------|----------------|--------------------------------------------|
| FUJITSU PLL                 | Frequency Synt | hesizer Evaluation Tool ver.3.3            |
|                             |                |                                            |
| PEL parameters              |                |                                            |
|                             |                | MHz                                        |
| Erequency Range 🛃 from      | MHz            |                                            |
| to                          | MHz            | M = 8 V N =                                |
| Channel Spacing 🚽           | kHz            | A =                                        |
|                             | _              | Set bits R =                               |
| Current Channel # 🔤 🛛 🕛     |                | MHz                                        |
| Allocated Channel # U       | to             |                                            |
|                             |                | Output Current Ch Data Output Next Ch Data |
| -PLL Frequency Hopping mode |                |                                            |
| Hopping 🚽 from Ch# 🛛 0      |                | MHz Number of Repeat 4                     |
| to Ch# 0                    |                | MHz                                        |
|                             |                | Hopping Enable                             |
|                             |                | Quit                                       |
|                             |                | <u></u>                                    |

Only for a programmable parameter, **H**button becomes valid. Click each value. **H**button and input data. If any of the parameter is not filled in, you can not go to the next step.

| FjPLL dialog Parameter setting |                                                                                                    |  |  |  |  |
|--------------------------------|----------------------------------------------------------------------------------------------------|--|--|--|--|
| OSC Frequency input            | : ALT + O                                                                                           |  |  |  |  |
| Frequency Range input          | ALT + F                                                                                             |  |  |  |  |
|                                | I he value in the column "From" must be a positive number and<br>less than that in the column "To". |  |  |  |  |
| Channel Spacing input          | : ALT + S<br>* Input a positive value.                                                              |  |  |  |  |
| Current Channel input          | : ALT + C<br>* Input an integer(0 or more)                                                          |  |  |  |  |
| Hopping Channel input          | ALT + H                                                                                             |  |  |  |  |
|                                | and less than the value in the column "To CH#".                                                     |  |  |  |  |
| Number of repeat input         | * Input an integer(1 or more)                                                                       |  |  |  |  |

Note : As regards "Frequency Range" value,

in the case that the display of data and real data differ, please confirm the value. The value be inputed in conformity with the calculation "[(MxN)+A] x fr(channel spacing)".

## 2.1.1.5.3. MEASUREMENT

After test conditions are entered, the measurement can be done by sending the serial data to the testing sample via the interface board.

Hopping enable progress -- ALT + E

Hopping is repeated at designated time by "Number of repeat"

It can be cancelled using a space key.

| Hopping Repeat              | ×      |
|-----------------------------|--------|
| 45%                         |        |
|                             |        |
| Press "SPACE" key to Cancel | Cancel |

Click the button "Output current Ch Data", then the value of the present channel is automatically calculated and output through the port. Click the button "Output Next Ch Data", then the value of the next channel is automatically calculated and output through the port.

In the both cases, serial data and an trigger is output.

If the calculation is failed, the PLL Frequency Hopping mode can not be selected. Set parameters correctly.

# 2.1.1.5.4. OHTERS

When any of OSC Frequency, Frequency Range and Channel Spacing is changed, the PLL Frequency Hopping mode can not be selected. In that case, click the button "Output Current Ch Data".

There is not a function to save the set data.

Certainly house the device files in the LIB directory that locates in the same directory as FjPLL.exe.

Do not change the name of LIB directory.

Only the device file for MB15U10, name its suffix as DT2. Name suffix for other device files as DT1.

Apply DOS 8.3 type for the name of the device file.

# 2.1.2. STANDARD SYNTHESIZERS (MB15E/FxxSL/F7xSP series)

#### 2.1.2.1. INTRODUCTION

This program is designed to demonstrate the operation of PLL(MB15E/FxxSL series). It will allow the user to investigate the operation capability of the IC and modify the loop parameters.

### 2.1.2.2. USED ENVERNOMENT

OS: Windows95

#### 2.1.2.3. CONTENTS

FiPLL.exe : Execution file to evaluate PLL series.

MB15ExxSL series -- version. 3.4.1

MB15FxxSL,F7xSP series -- version 3.3.2

fjPLL.ini : Initialization file

fjpll.vxd : Virtual device driver

Applied device

Version 3.4.1 -- MB15E03SL, MB15E05SL, MB15E07SL,

Version 3.3.2 -- MB15F02SL, MB15F03SL, MB15F07SL, MB15F08SL

(The device file has to be housed in the directory "LIB" that locates under the same directory as FjPLL.exe does. Do not change a name of the directory "LIB".).

#### 2.1.2.4. SET UP

This programming tool consists of an interface board, a RF evaluation board and programming software.

1.Connect a parallel cable from the interface board to a printer port of a personal computer.

2.Connect the data input wire (three-wire; blue, yellow and white) from the interface board to

the Data, Clock and LE pins on the evaluation board. (Refer to CHAPTER 1.)

3.Insert the floppy disk into the floppy disk drive on the personal computer.

4. Change a disk drive from the current drive to the floppy disk drive

## 2.1.2.4. HOW TO USE THE PROGRAM

It conforms to chapter 2.1.1.5.

The bit configuration differs from MB15E/Fxx and MB15E/FxxL series.

# **3.EVALUATION BOARD DESCRIPTION**

# 3.1. OVERVIEW

Some synthesizers are pin compatible or similar pin assignment, so that an evaluation board is used for several PLLs. The below table shows PLL part number and corresponding evaluation board numbers.

| Part No             | PKG type                | Eval. board No. | Part No.               | PKG type                | Eval. board No. |
|---------------------|-------------------------|-----------------|------------------------|-------------------------|-----------------|
| MB15Axx ser         | ies                     | +               | MB15Fxx seri           | es                      | !               |
| MB15A01/<br>A02/A03 | SSOP-16                 | MB1500EB01      | MB15F02/<br>F02L/F02SL | SSOP-16                 | MB1500EB13      |
| MB1516A             | SSOP-16                 | MB1500EB01      |                        | Bump Chip<br>Carrier-16 | MB1500EB13B     |
| MB15A16             | SSOP-16                 | MB1500EB01      | MB15F03/               | SSOP-16                 | MB1500EB13      |
| MB1517A             | SSOP-16                 | MB1500EB01      | FU3L/FU3SL             | Bump Chip<br>Carrier-16 | MB1500EB13B     |
| MB15A17             | SSOP-16                 | MB1500EB01      | MB15F06                | SSOP-16                 | MB1500EB13      |
| MB15Bxx seri        | ies                     |                 | MB15F07SL              | SSOP-16                 | MB1500EB13      |
| MB15B01             | SSOP-20                 | MB1500EB11      |                        | Bump Chip<br>Carrier-16 | MB1500EB13B     |
| MB15B03             | SSOP-16                 | MB1500EB13      | MB15F08SL              | SSOP-16                 | MB1500EB13      |
| MB15B11/<br>B13     | SSOP-20                 | MB1500EB11      |                        | Bump Chip<br>Carrier-16 | MB1500EB13B     |
| MB15Exx seri        | es                      |                 | MB15Uxx series         |                         |                 |
| MB15E03/            | SSOP-16                 | MB1500EB01      | MB15U10                | SSOP-20                 | MB1500EB12      |
| E03L/E03SL          | Bump Chip<br>Carrier-16 | MB1500EB01B     | MB15U32                | SSOP-20                 | MB1500EB14      |
| MB15E05/            | SSOP-16                 | MB1500EB01      | MB15Cxxx se            | ries                    |                 |
| E05L/E05SL          | Bump Chip<br>Carrier-16 | MB1500EB01B     | MB15C101               | SSOP-8                  | MB1500EB02      |
| MB15E06             | SSOP-16                 | MB1500EB01      |                        | Bump Chip<br>Carrier-16 | MB1500EB02B     |
| MB15E07/            | SSOP-16                 | MB1500EB01      | MB15C103               | SSOP-8                  | MB1500EB02      |
| EU/L/EU/SL          | Bump Chip<br>Carrier-16 | MB1500EB01B     |                        | Bump Chip<br>Carrier-16 | MB1500EB02B     |
| MB15F7xSP s         | eries                   |                 |                        |                         |                 |
| MB15F72SP           | TSSOP-20                | MB1500EB16      |                        |                         |                 |
| F78SP               | Bump Chip<br>Carrier-20 | MB1500EB16B     |                        |                         |                 |

| Table 1 P/No of s | vnthesizers and | corresponding | Evaluation board |
|-------------------|-----------------|---------------|------------------|
|                   | yntheoleero ana | ooncoponding  |                  |

There are some components attached on a board. They are used for every synthesizers in common, and not so much influence to loop characteristics (except for low pass filter components.) Accordingly, additional components such as VCO, a reference oscillator, optimized loop filter etc. should be properly arranged by customers according to application.

# 3.2. EVALUATION BOARD DESCRIPTION 3.2.1 MB1500EB01

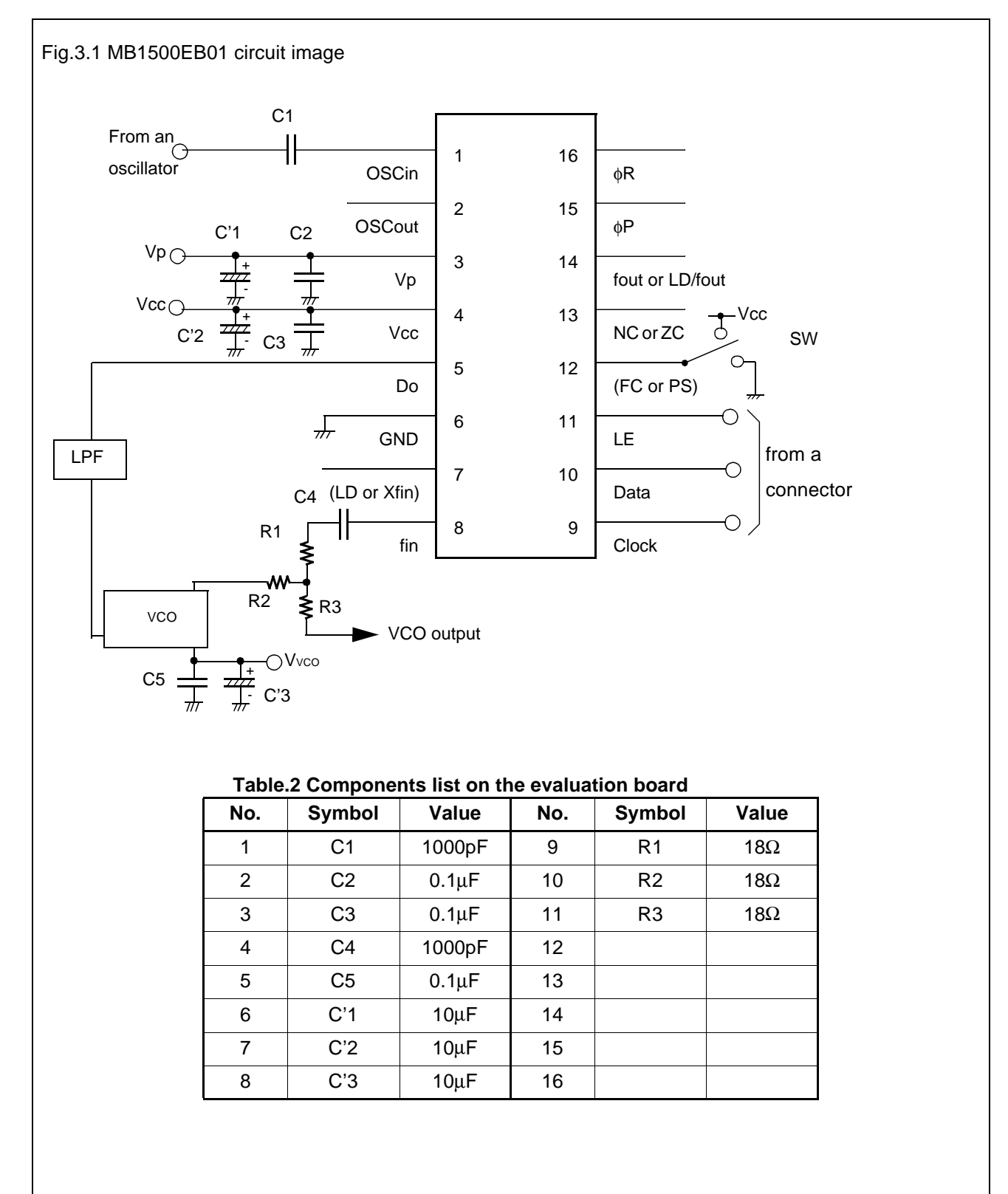

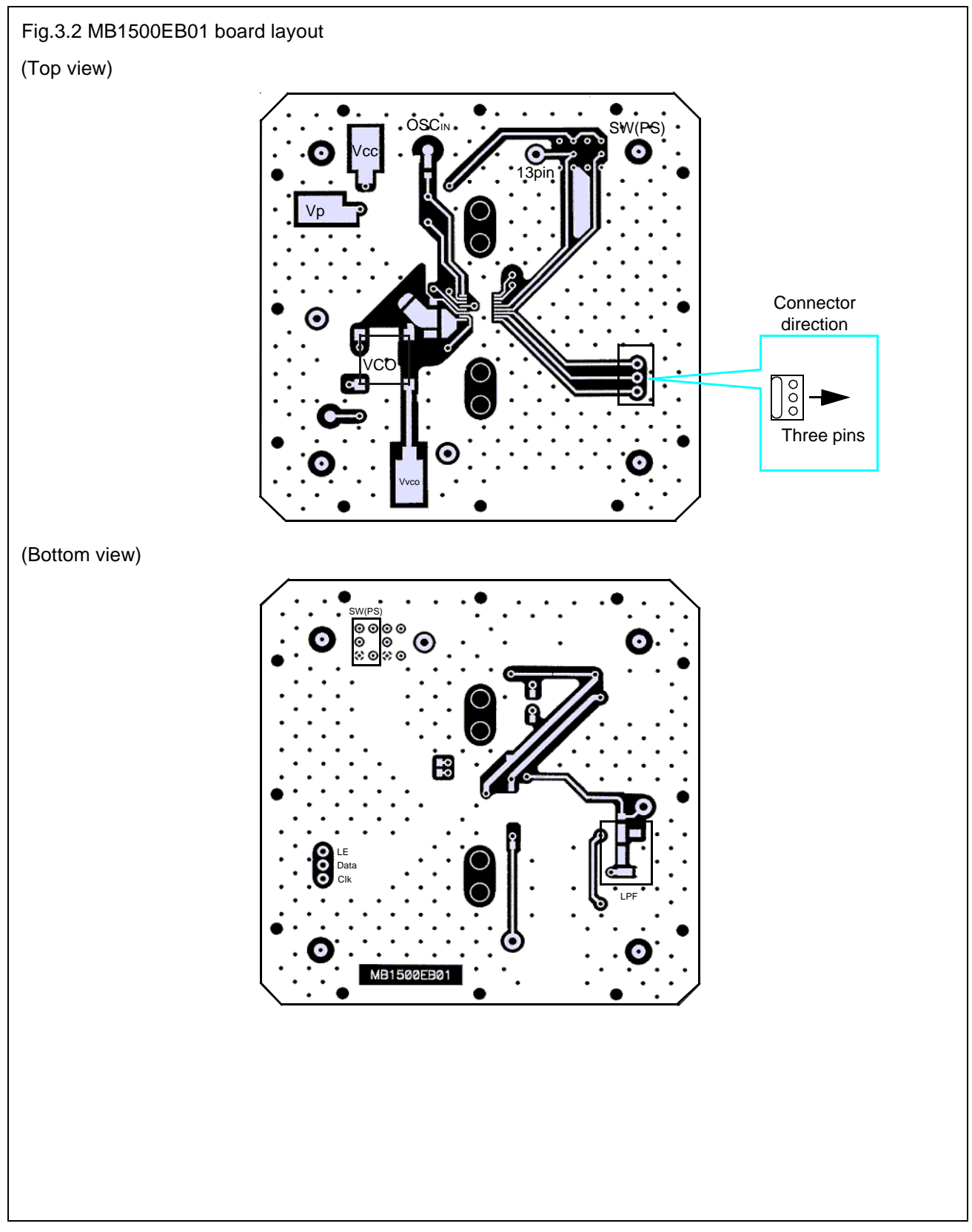

# 3.2.2 MB1500EB01B

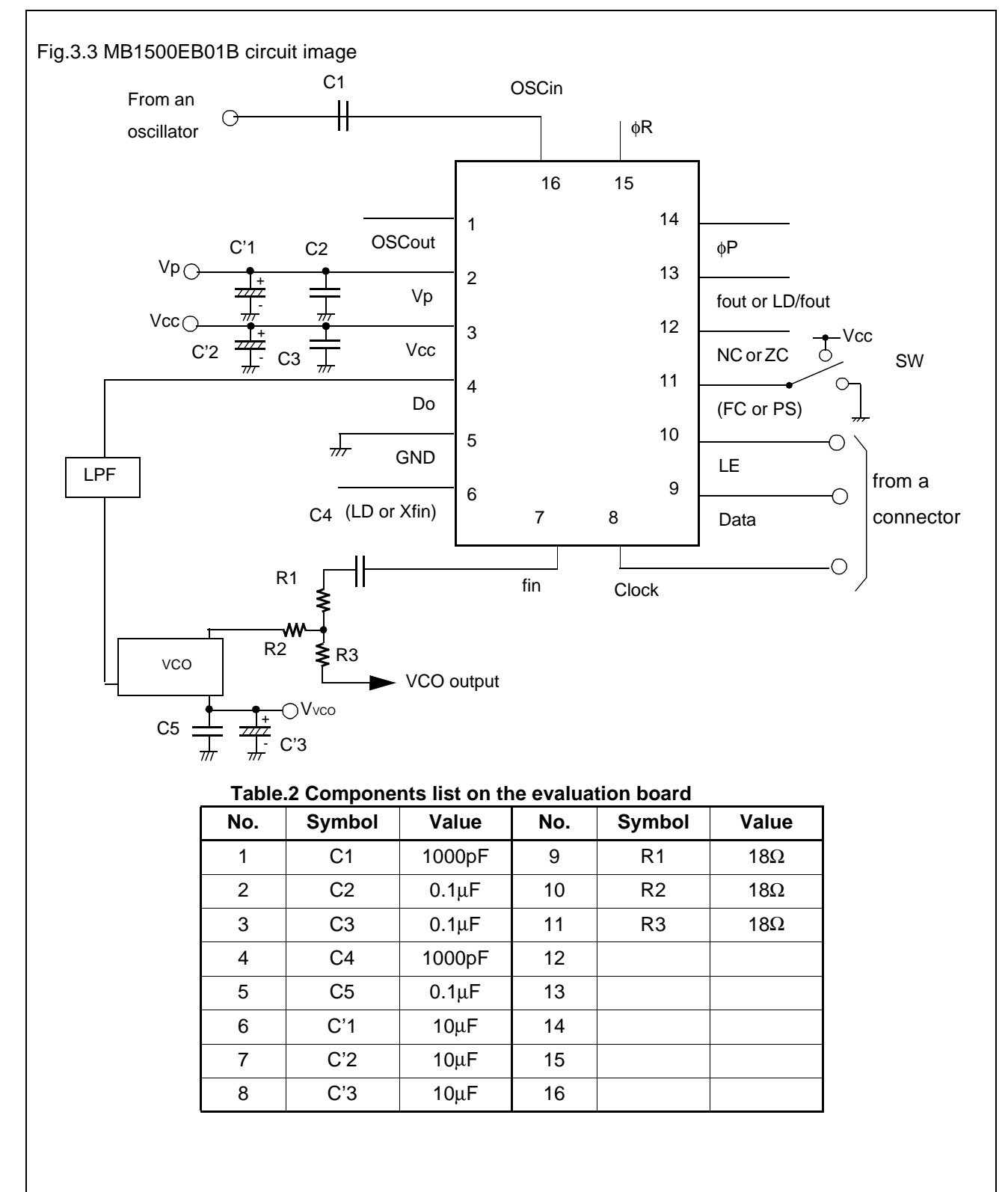

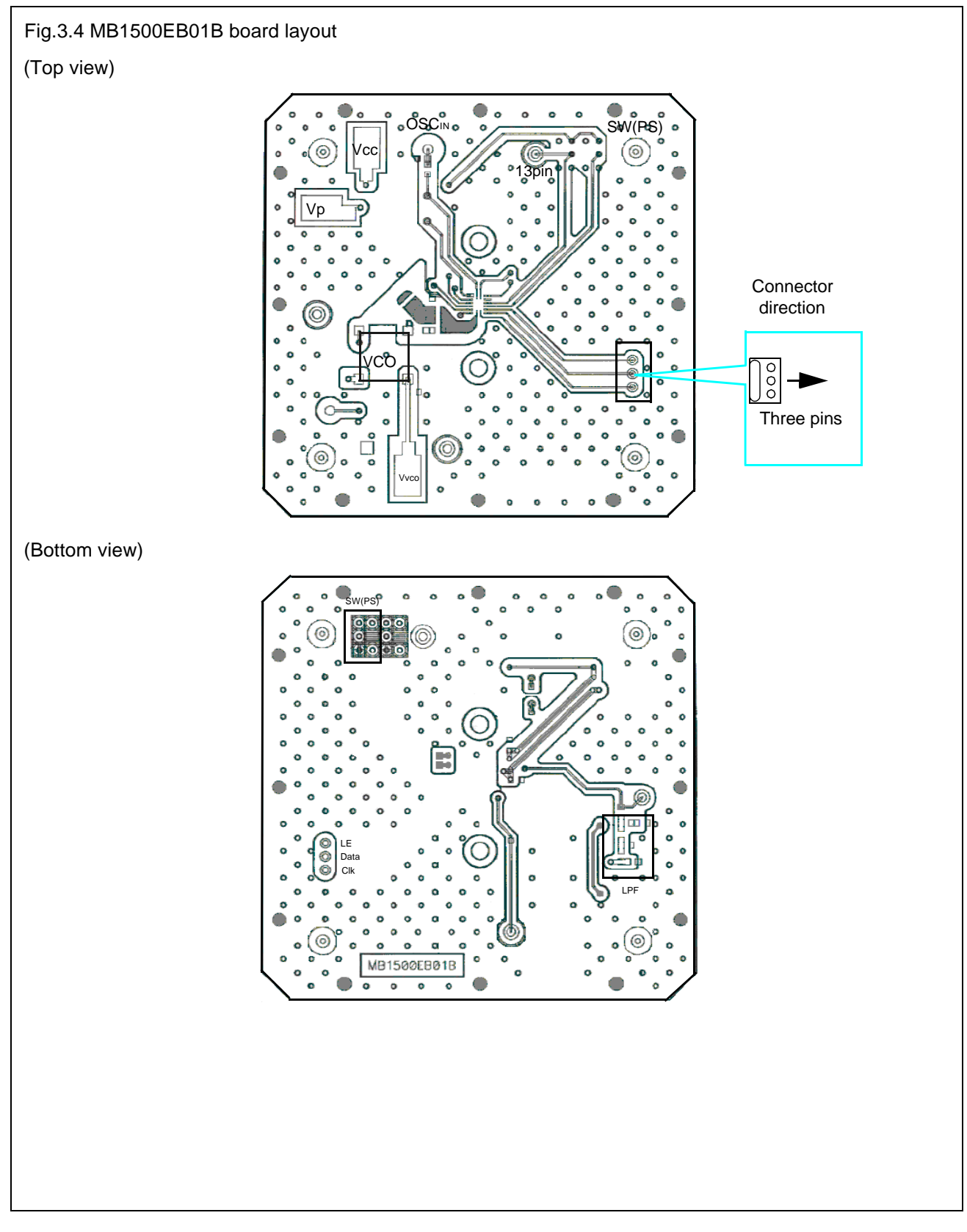

# 3.2.3 MB1500EB02

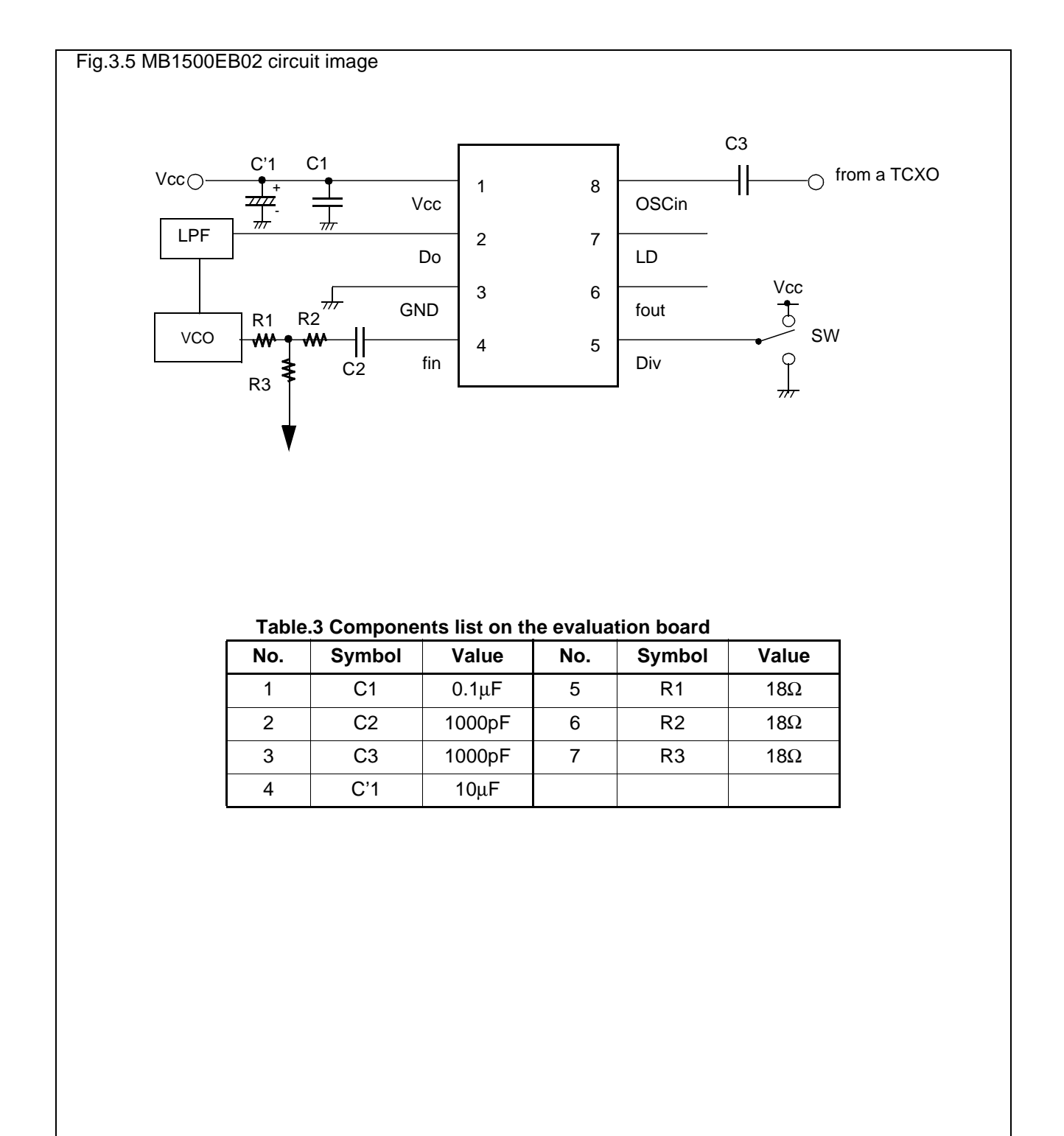

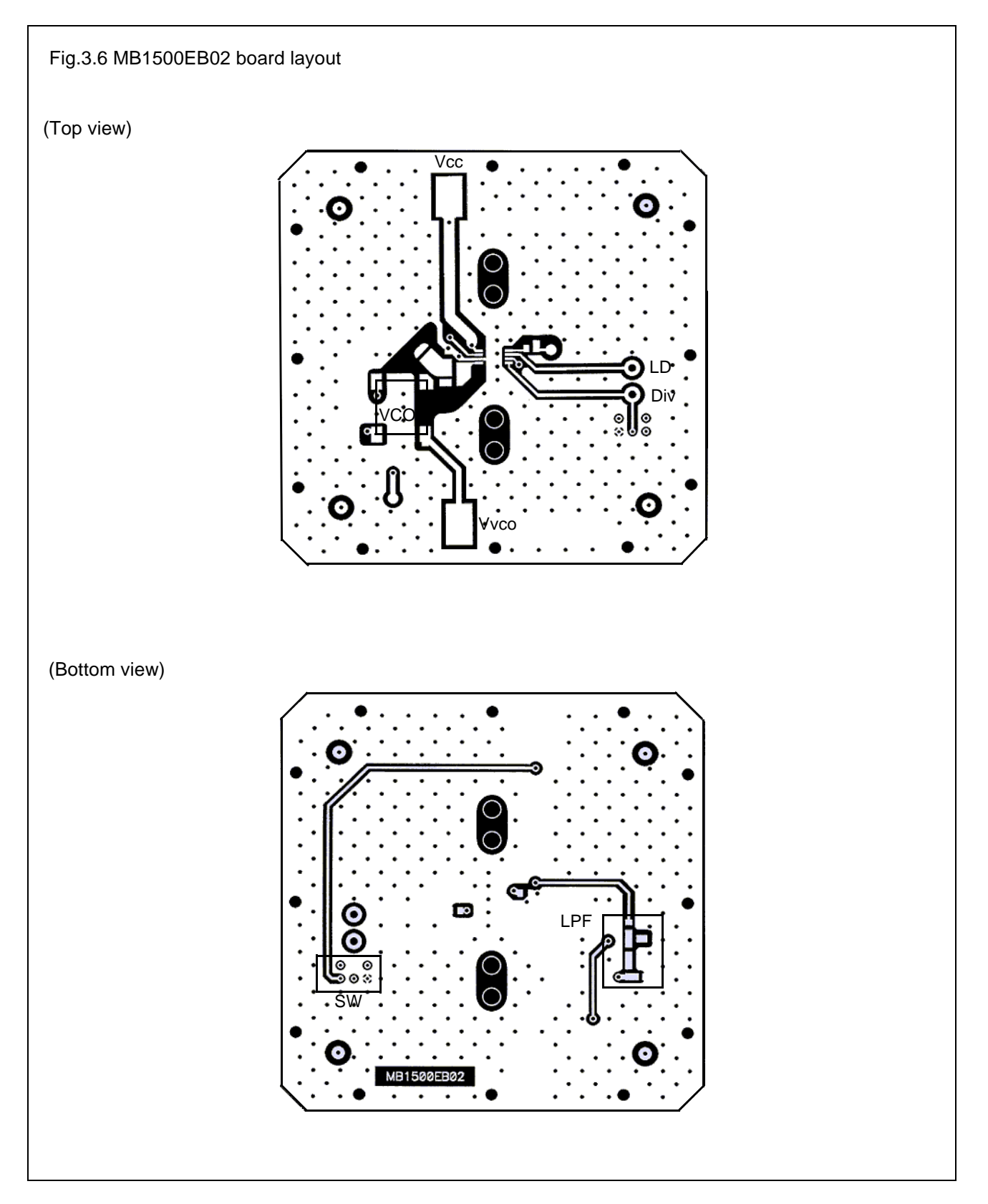

# 3.2.4 MB1500EB11

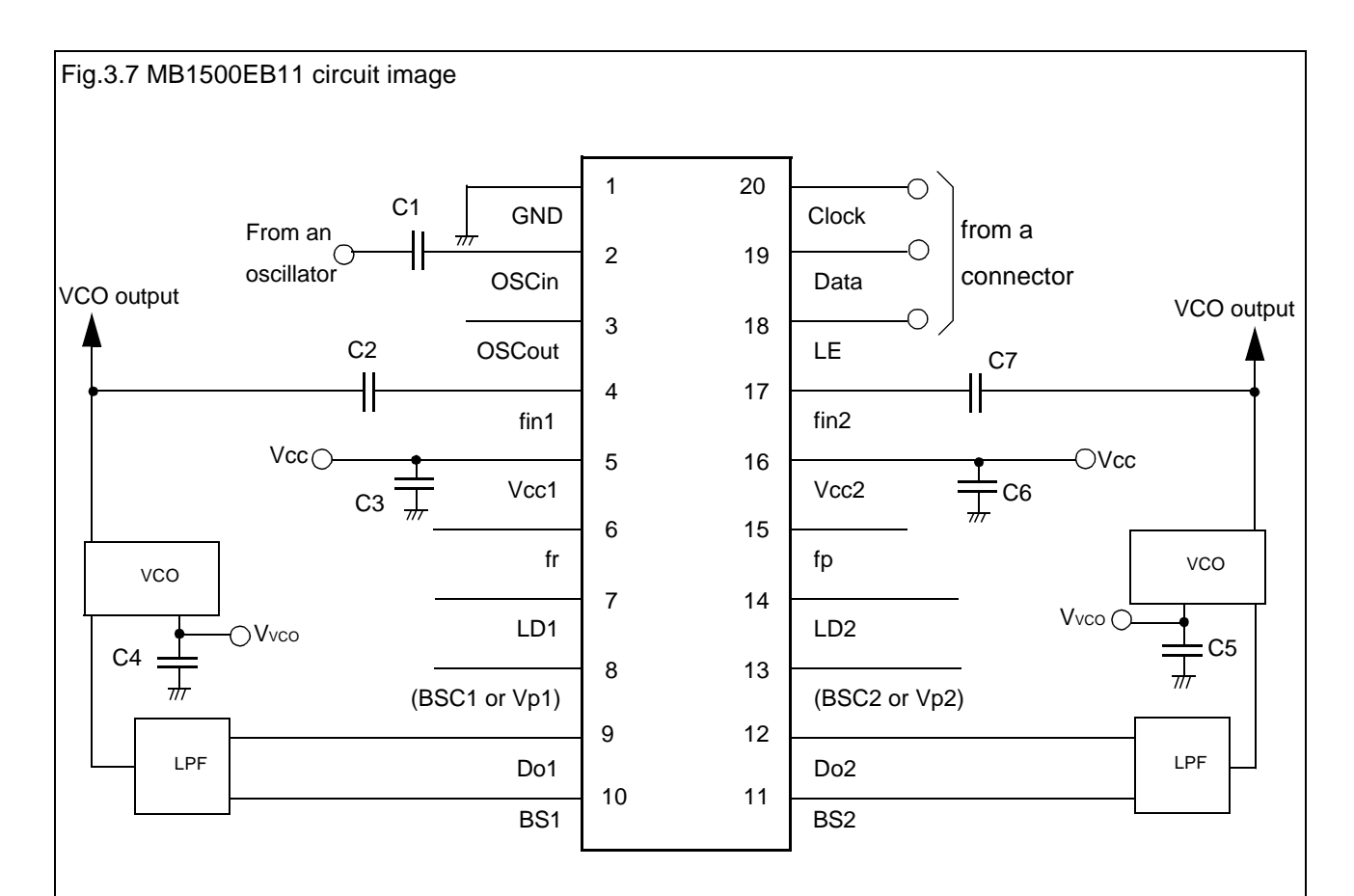

#### Table.4 Components list on the evaluation board

| No. | Symbol | Value  | No. | Symbol | Value |
|-----|--------|--------|-----|--------|-------|
| 1   | C1     | 1000pF |     |        |       |
| 2   | C2     | 1000pF |     |        |       |
| 3   | C3     | 0.1µF  |     |        |       |
| 4   | C4     | 0.1µF  |     |        |       |
| 5   | C5     | 0.1µF  |     |        |       |
| 6   | C6     | 0.1µF  |     |        |       |
| 7   | C7     | 1000pF |     |        |       |
|     |        |        |     |        |       |

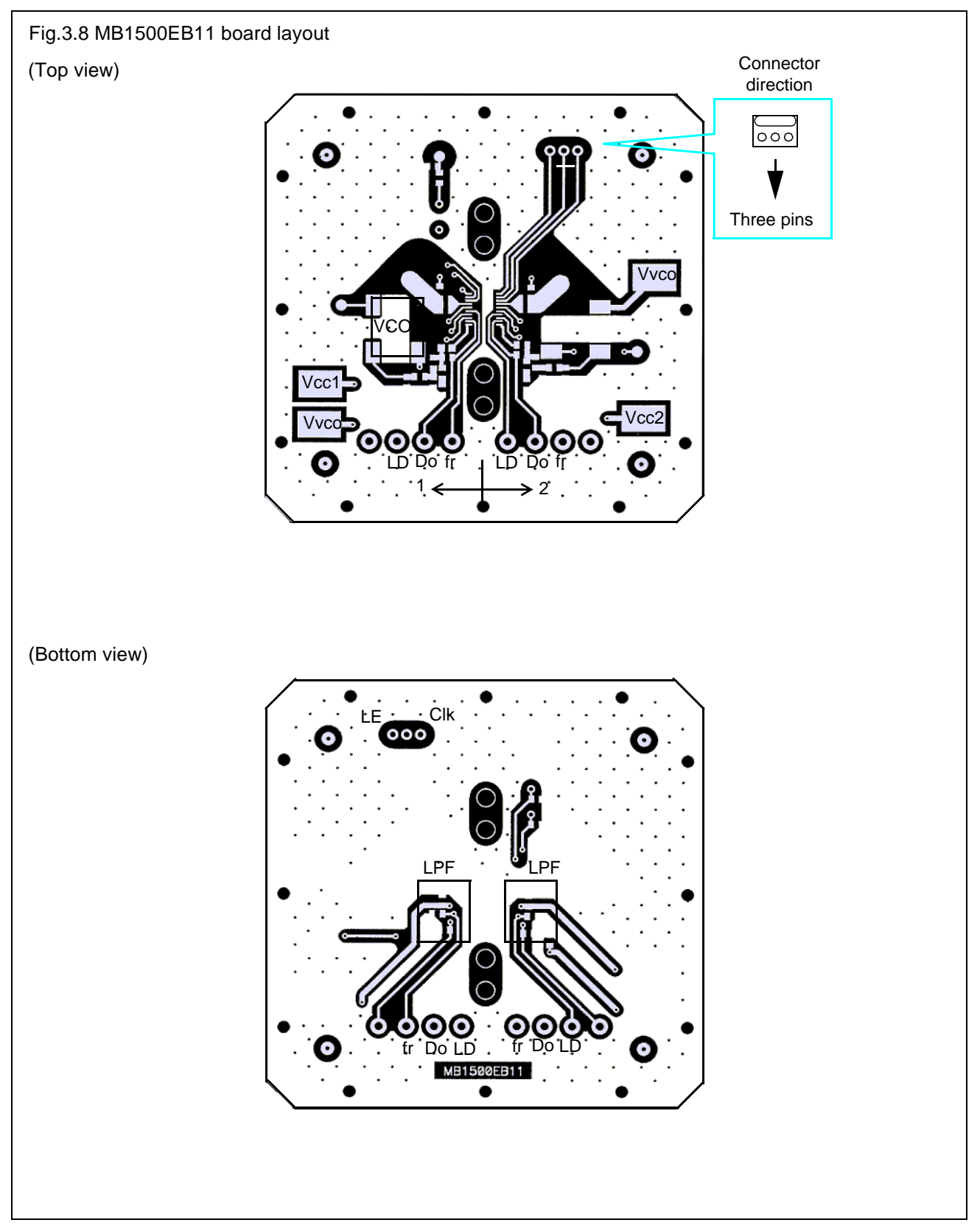

# 3.2.5 MB1500EB12

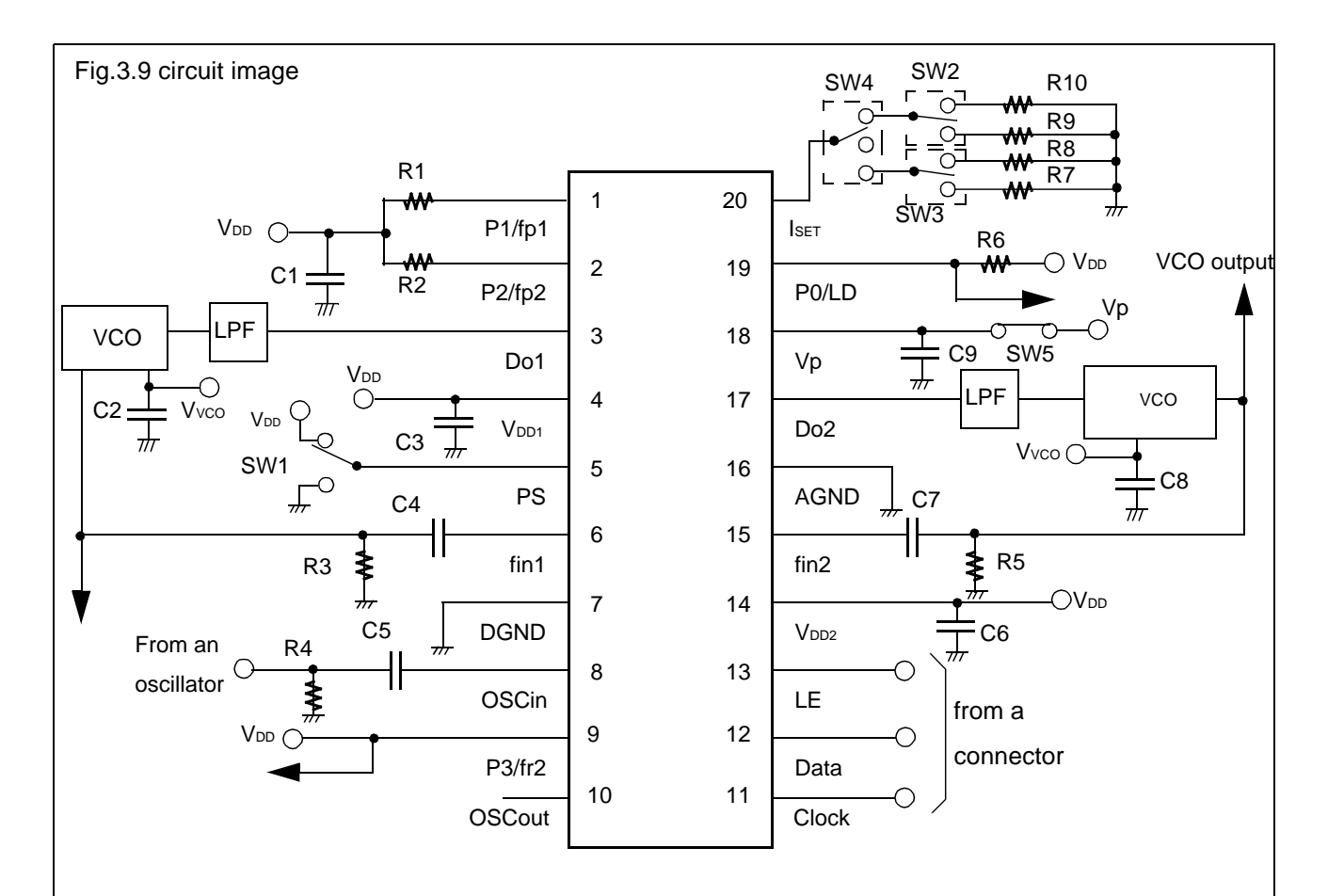

#### Table.5 Components list on the evaluation board

| No. | Symbol | Value  | No. | Symbol | Value |
|-----|--------|--------|-----|--------|-------|
| 1   | C1     | 0.1µF  | 11  | R2     | 2.2kΩ |
| 2   | C2     | 0.1µF  | 12  | R3     | 51Ω   |
| 3   | C3     | 0.1µF  | 13  | R4     | 51Ω   |
| 4   | C4     | 1000pF | 14  | R5     | 51Ω   |
| 5   | C5     | 1000pF | 15  | R6     | 2.2kΩ |
| 6   | C6     | 0.1µF  | 16  | R7     | 62kΩ  |
| 7   | C7     | 1000pF | 17  | R8     | 15kΩ  |
| 8   | C8     | 0.1µF  | 18  | R9     | 12kΩ  |
| 9   | C9     | 0.1µF  | 19  | R10    | 5.1kΩ |
| 10  | R1     | 2.2kΩ  |     |        |       |

PLL Evaluation tool (ver5.0)

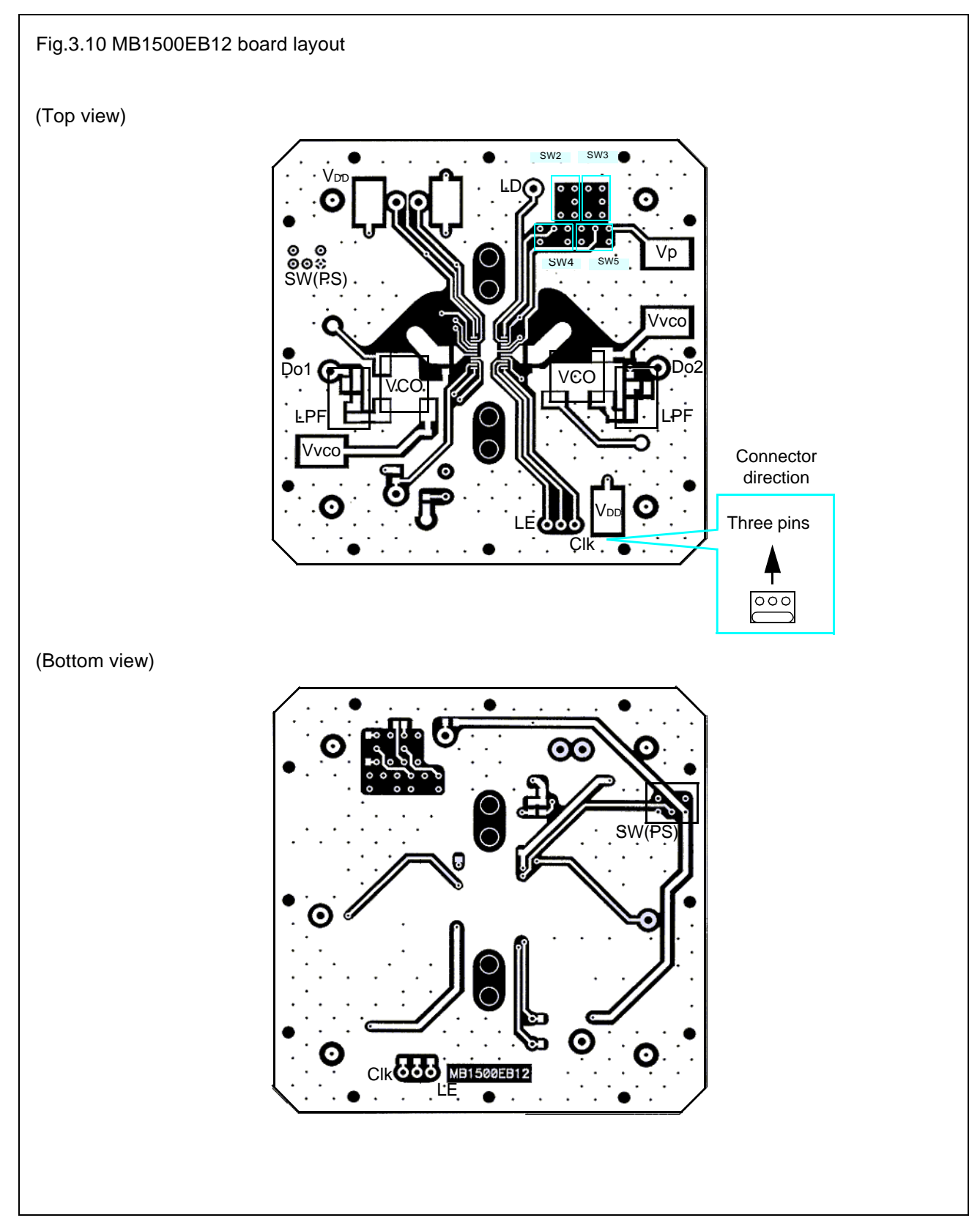

# 3.2.6 MB1500EB13

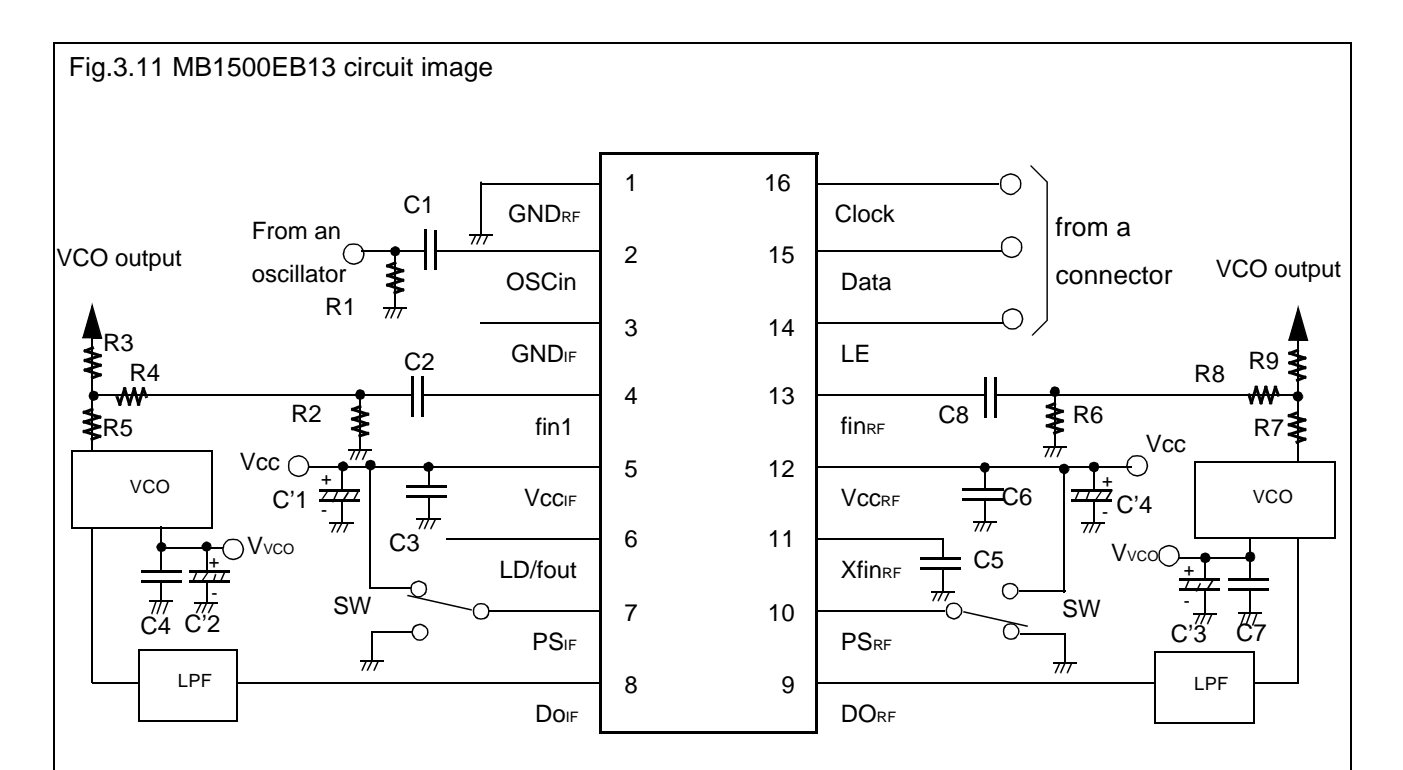

#### Table.6 Components list on the evaluation board

| No. | Symbol | Value  | No. | Symbol | Value |
|-----|--------|--------|-----|--------|-------|
| 1   | C1     | 1000pF | 13  | R1     | 51Ω   |
| 2   | C2     | 1000pF | 14  | R2     | 51Ω   |
| 3   | C3     | 0.1µF  | 15  | R3     | 18Ω   |
| 4   | C4     | 0.1µF  | 16  | R4     | 18Ω   |
| 5   | C5     | 1000pF | 17  | R5     | 18Ω   |
| 6   | C6     | 0.1µF  | 18  | R6     | 51Ω   |
| 7   | C7     | 0.1µF  | 19  | R7     | 18Ω   |
| 8   | C8     | 1000pF | 20  | R8     | 18Ω   |
| 9   | C'1    | 10µF   | 21  | R9     | 18Ω   |
| 10  | C'2    | 10µF   |     |        |       |
| 11  | C'3    | 10µF   |     |        |       |
| 12  | C'4    | 10µF   |     |        |       |

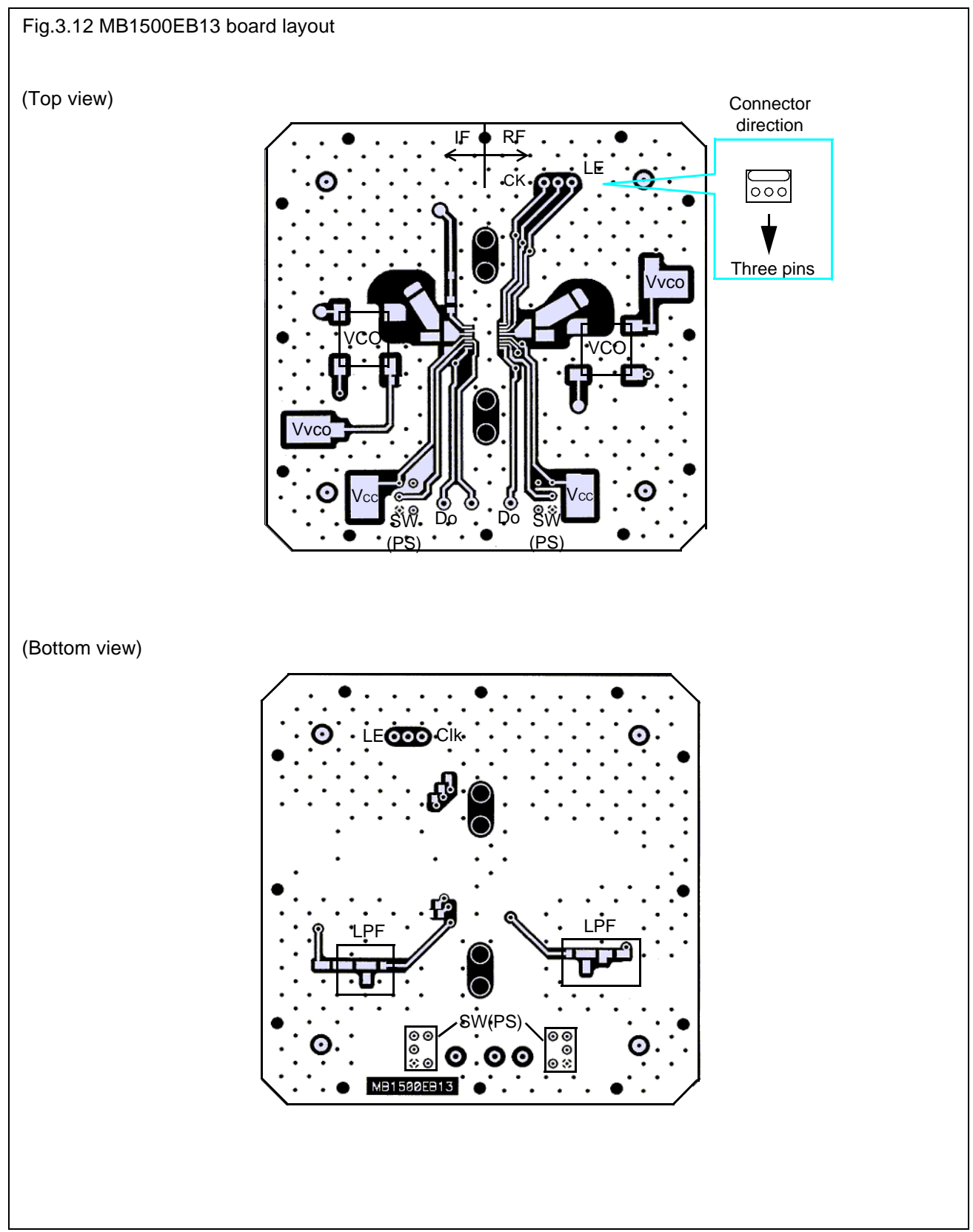

# 3.2.7 MB1500EB13B

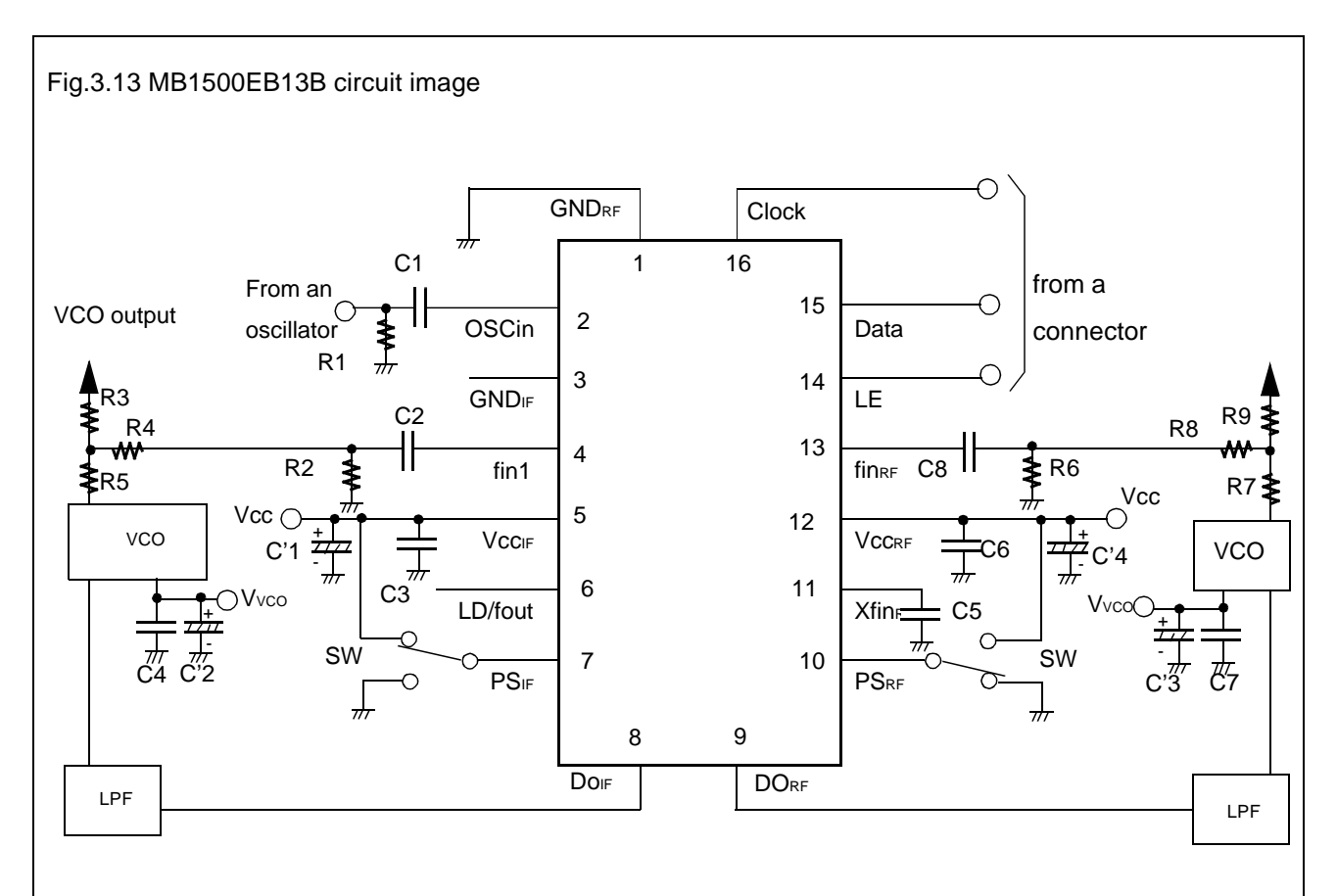

#### Table.7Components list on the evaluation board

| No. | Symbol | Value  | No. | Symbol | Value |
|-----|--------|--------|-----|--------|-------|
| 1   | C1     | 1000pF | 13  | R1     | 51Ω   |
| 2   | C2     | 1000pF | 14  | R2     | 51Ω   |
| 3   | C3     | 0.1µF  | 15  | R3     | 18Ω   |
| 4   | C4     | 0.1µF  | 16  | R4     | 18Ω   |
| 5   | C5     | 1000pF | 17  | R5     | 18Ω   |
| 6   | C6     | 0.1µF  | 18  | R6     | 51Ω   |
| 7   | C7     | 0.1µF  | 19  | R7     | 18Ω   |
| 8   | C8     | 1000pF | 20  | R8     | 18Ω   |
| 9   | C'1    | 10µF   | 21  | R9     | 18Ω   |
| 10  | C'2    | 10µF   |     |        |       |
| 11  | C'3    | 10µF   |     |        |       |
| 12  | C'4    | 10µF   |     |        |       |
|     |        |        |     |        |       |

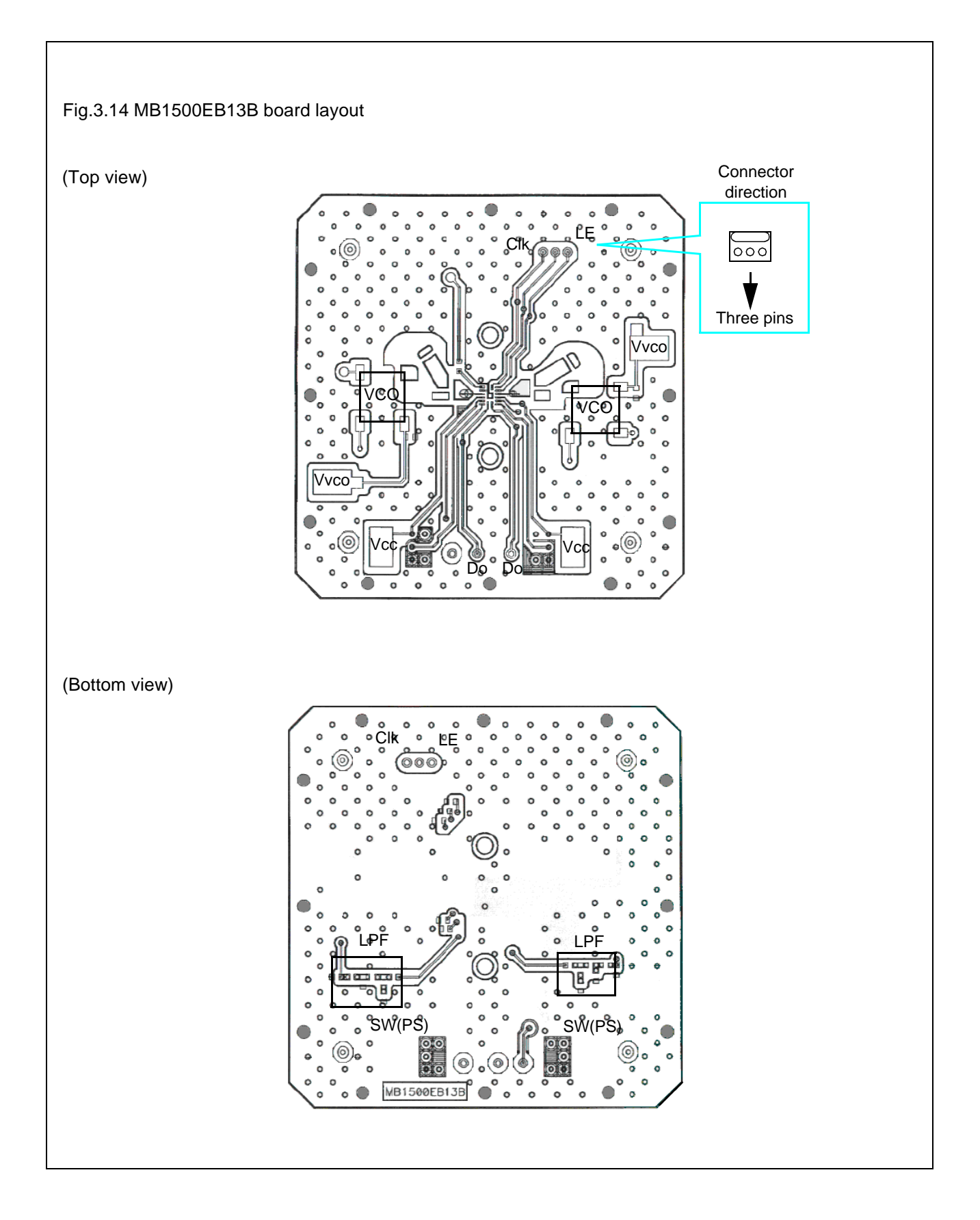

# 3.2.8 MB1500EB14

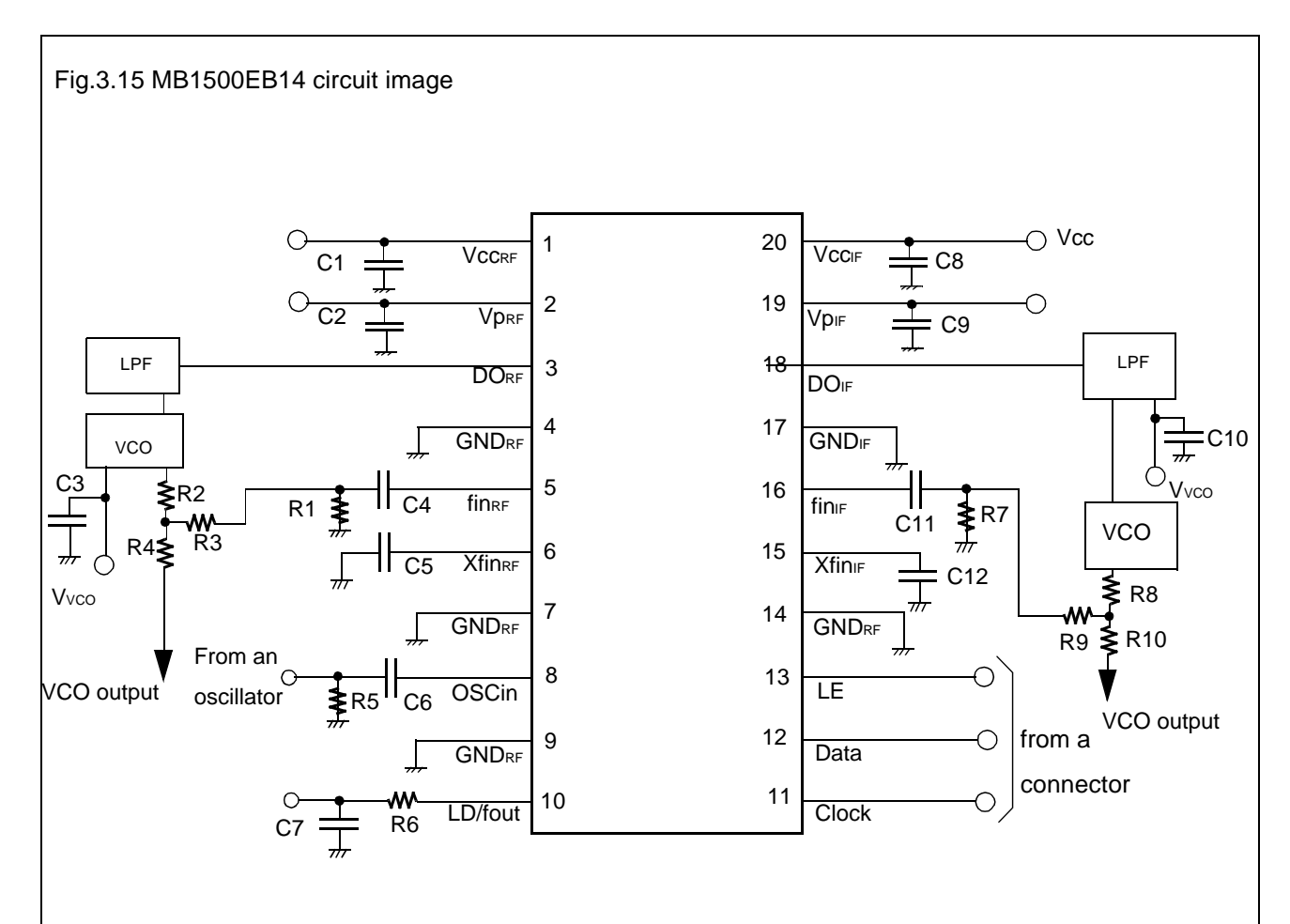

#### Table.8 Components list on the evaluation board

| 1C1 $0.1\mu$ F13R1 $51\Omega$ 2C2 $0.1\mu$ F14R2 $18\Omega$ 3C3 $0.1\mu$ F15R3 $18\Omega$ 4C4 $1.0n$ F16R4 $18\Omega$ 5C5 $1000$ pF17R5 $51\Omega$ 6C6 $1.0$ nF18R6 $2K\Omega$ 7C7 $0.1\mu$ F19R7 $51\Omega$ 8C8 $0.1\mu$ F20R8 $18\Omega$ 9C9 $0.1\mu$ F21R9 $18\Omega$ 10C10 $0.1\mu$ F22R10 $18\Omega$ | No. | Symbol | Value  | No. | Symbol | Value |
|----------------------------------------------------------------------------------------------------|-----|--------|--------|-----|--------|-------|
| 2C2 $0.1\mu$ F14R2 $18\Omega$ 3C3 $0.1\mu$ F15R3 $18\Omega$ 4C4 $1.0n$ F16R4 $18\Omega$ 5C5 $1000p$ F17R5 $51\Omega$ 6C6 $1.0n$ F18R6 $2K\Omega$ 7C7 $0.1\mu$ F19R7 $51\Omega$ 8C8 $0.1\mu$ F20R8 $18\Omega$ 9C9 $0.1\mu$ F21R9 $18\Omega$ 10C10 $0.1\mu$ F22R10 $18\Omega$                               | 1   | C1     | 0.1µF  | 13  | R1     | 51Ω   |
| 3C3 $0.1\mu$ F15R3 $18\Omega$ 4C41.0nF16R4 $18\Omega$ 5C51000pF17R5 $51\Omega$ 6C61.0nF18R6 $2K\Omega$ 7C7 $0.1\mu$ F19R7 $51\Omega$ 8C8 $0.1\mu$ F20R8 $18\Omega$ 9C9 $0.1\mu$ F21R9 $18\Omega$ 10C10 $0.1\mu$ F22R10 $18\Omega$                                                                         | 2   | C2     | 0.1µF  | 14  | R2     | 18Ω   |
| 4C41.0nF16R418Ω5C51000pF17R551Ω6C61.0nF18R6 $2K\Omega$ 7C70.1µF19R751Ω8C80.1µF20R818Ω9C90.1µF21R918Ω10C100.1µF22R1018Ω11C111.0nF                                                                                                    | 3   | C3     | 0.1µF  | 15  | R3     | 18Ω   |
| 5C51000pF17R551Ω6C61.0nF18R6 $2K\Omega$ 7C7 $0.1\mu$ F19R7 $51\Omega$ 8C8 $0.1\mu$ F20R8 $18\Omega$ 9C9 $0.1\mu$ F21R9 $18\Omega$ 10C10 $0.1\mu$ F22R10 $18\Omega$                                                                                                    | 4   | C4     | 1.0nF  | 16  | R4     | 18Ω   |
| 6C61.0nF18R6 $2K\Omega$ 7C70.1μF19R7 $51\Omega$ 8C80.1μF20R8 $18\Omega$ 9C90.1μF21R9 $18\Omega$ 10C100.1μF22R10 $18\Omega$ 11C111.0nF $ -$                                                                                                    | 5   | C5     | 1000pF | 17  | R5     | 51Ω   |
| 7C7 $0.1\mu$ F19R7 $51\Omega$ 8C8 $0.1\mu$ F20R8 $18\Omega$ 9C9 $0.1\mu$ F21R9 $18\Omega$ 10C10 $0.1\mu$ F22R10 $18\Omega$ 11C11 $1.0$ nF                                                                                                    | 6   | C6     | 1.0nF  | 18  | R6     | 2KΩ   |
| 8         C8         0.1μF         20         R8         18Ω           9         C9         0.1μF         21         R9         18Ω           10         C10         0.1μF         22         R10         18Ω           11         C11         1.0nF                                                      | 7   | C7     | 0.1µF  | 19  | R7     | 51Ω   |
| 9         C9         0.1μF         21         R9         18Ω           10         C10         0.1μF         22         R10         18Ω           11         C11         1.0nF                                                                                                    | 8   | C8     | 0.1µF  | 20  | R8     | 18Ω   |
| 10         C10         0.1μF         22         R10         18Ω           11         C11         1.0nF                                                                                                    | 9   | C9     | 0.1µF  | 21  | R9     | 18Ω   |
| 11 C11 1.0nF                                                                                                    | 10  | C10    | 0.1µF  | 22  | R10    | 18Ω   |
|                                                                                                    | 11  | C11    | 1.0nF  |     |        |       |
| 12 C12 1000pF                                                                                                    | 12  | C12    | 1000pF |     |        |       |

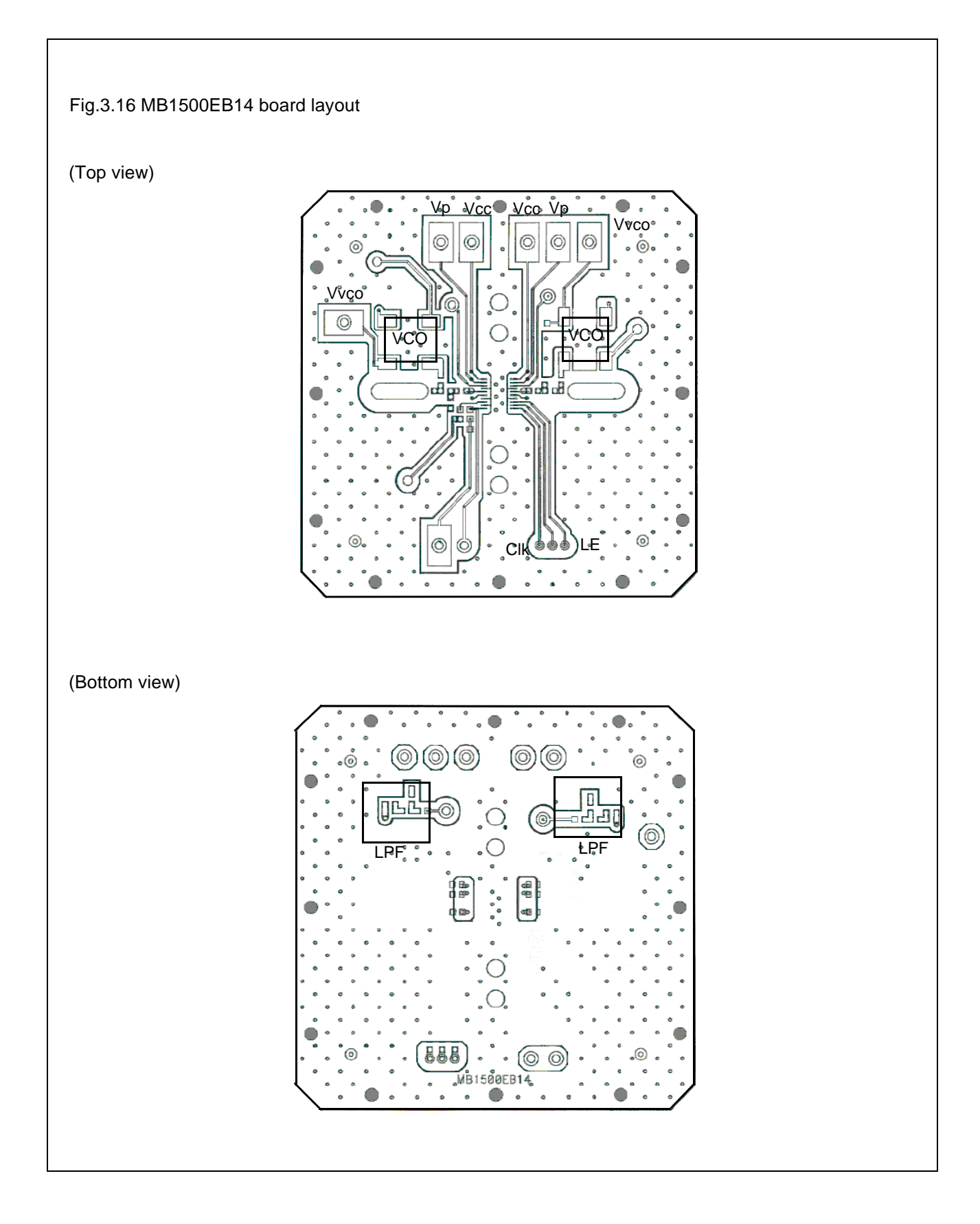

# 3.2.9 MB1500EB16

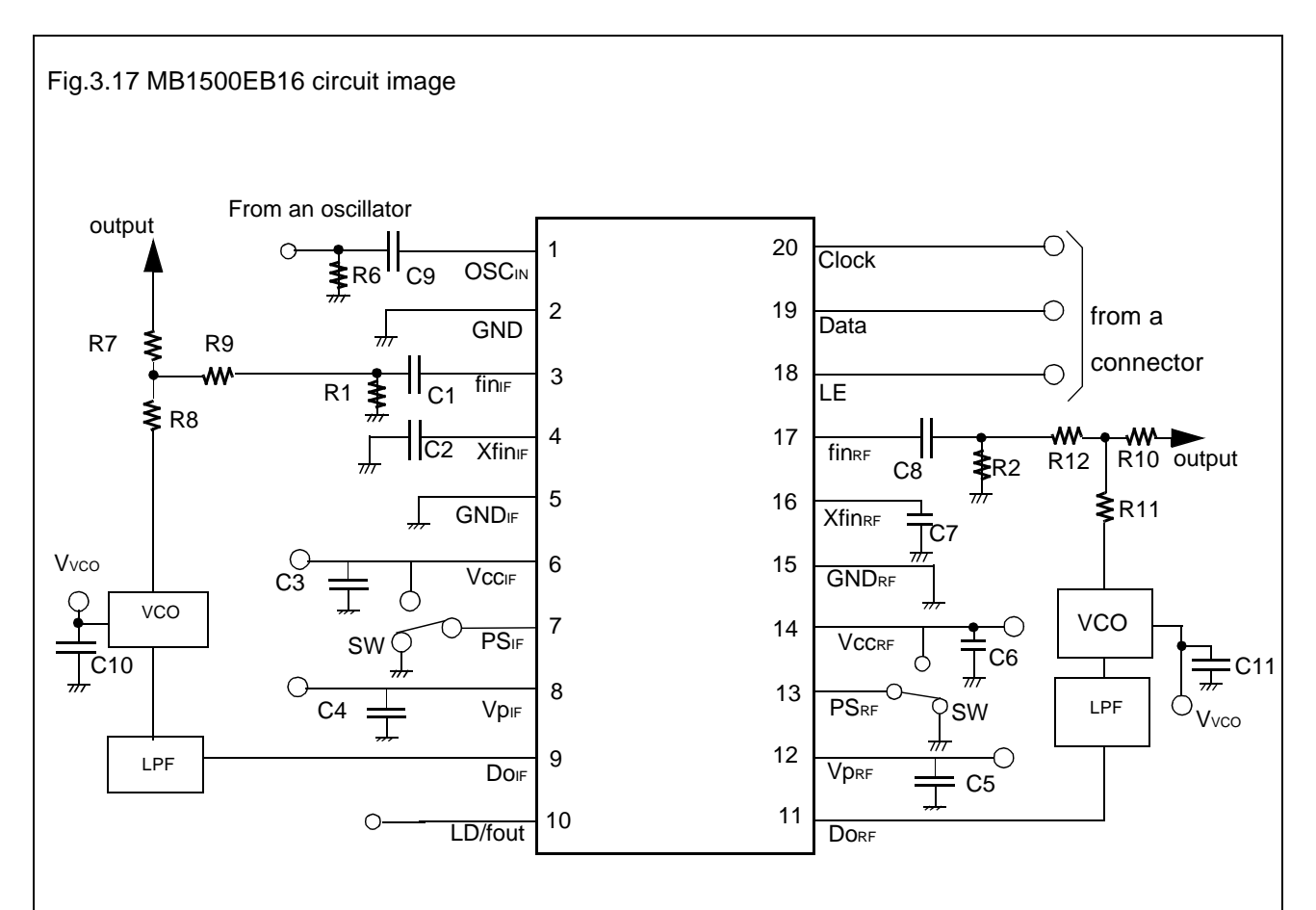

#### Table.9 Components list on the evaluation board

| No. | Symbol | Value  | No. | Symbol | Value |
|-----|--------|--------|-----|--------|-------|
| 1   | C1     | 1000pF | 13  | R1     | 51Ω   |
| 2   | C2     | 1000pF | 14  | R2     | 51Ω   |
| 3   | C3     | 10µF   | 15  | R3     | 18Ω   |
| 4   | C4     | 10µF   | 16  | R4     | 18Ω   |
| 5   | C5     | 10µF   | 17  | R5     | 18Ω   |
| 6   | C6     | 10µF   | 18  | R6     | 51Ω   |
| 7   | C7     | 1000pF | 19  | R7     | 18Ω   |
| 8   | C8     | 1000pF | 20  | R8     | 18Ω   |
| 9   | C9     | 1000pF | 21  | R9     | 18Ω   |
| 10  | C10    | 10µF   | 22  | R10    | 18Ω   |
| 11  | C11    | 10µF   | 23  | R11    | 18Ω   |
|     |        |        | 24  | R12    | 18Ω   |
|     |        |        |     |        |       |

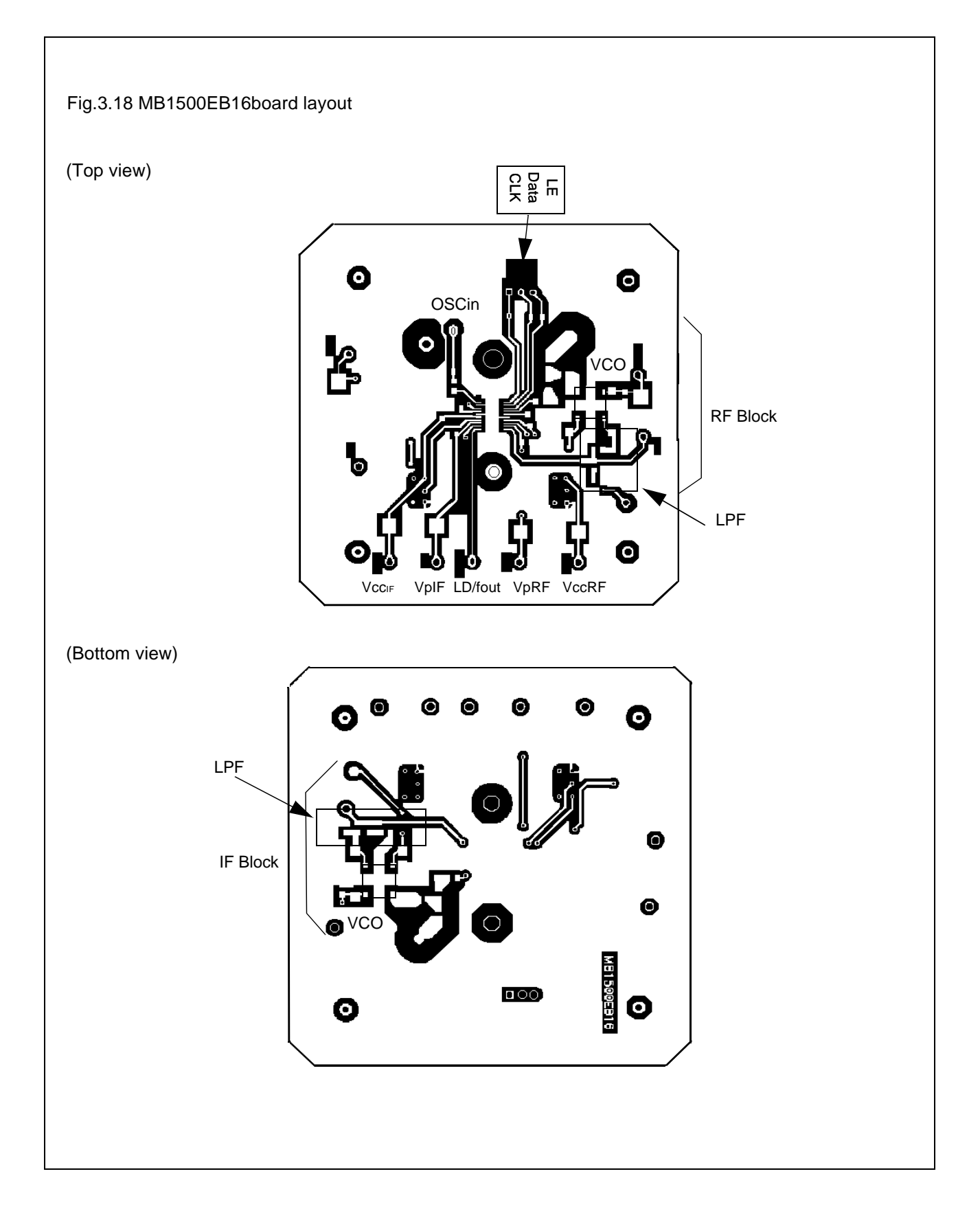

# 3.2.10 MB1500EB16B

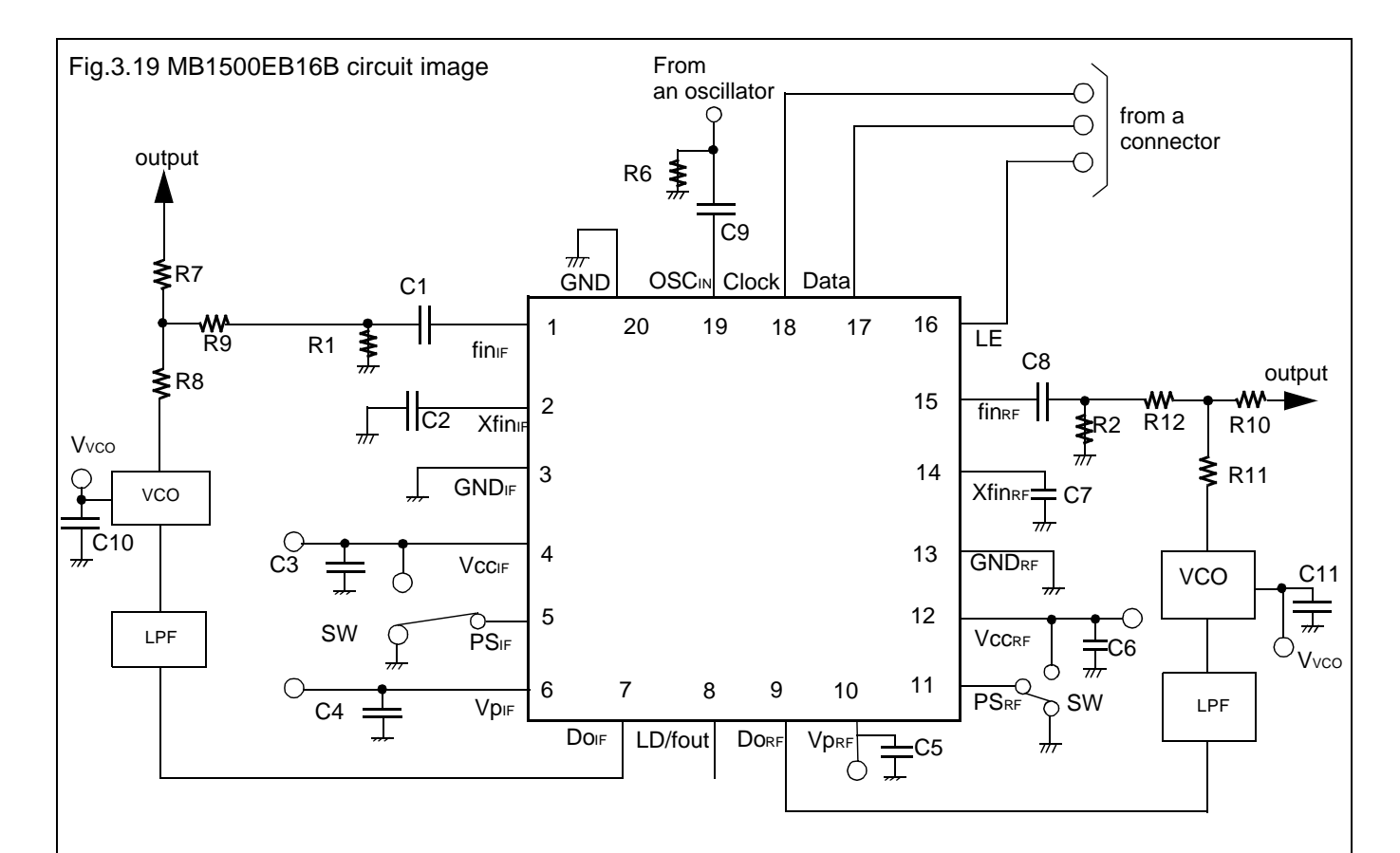

Table.10 Components list on the evaluation board

| No. | Symbol | Value  | No. | Symbol | Value |
|-----|--------|--------|-----|--------|-------|
| 1   | C1     | 1000pF | 13  | R1     | 51Ω   |
| 2   | C2     | 1000pF | 14  | R2     | 51Ω   |
| 3   | C3     | 10µF   | 15  | R3     | 18Ω   |
| 4   | C4     | 10µF   | 16  | R4     | 18Ω   |
| 5   | C5     | 10µF   | 17  | R5     | 18Ω   |
| 6   | C6     | 10µF   | 18  | R6     | 51Ω   |
| 7   | C7     | 1000pF | 19  | R7     | 18Ω   |
| 8   | C8     | 1000pF | 20  | R8     | 18Ω   |
| 9   | C9     | 1000pF | 21  | R9     | 18Ω   |
| 10  | C10    | 10µF   | 22  | R10    | 18Ω   |
| 11  | C11    | 10µF   | 23  | R11    | 18Ω   |
|     |        |        | 24  | R12    | 18Ω   |

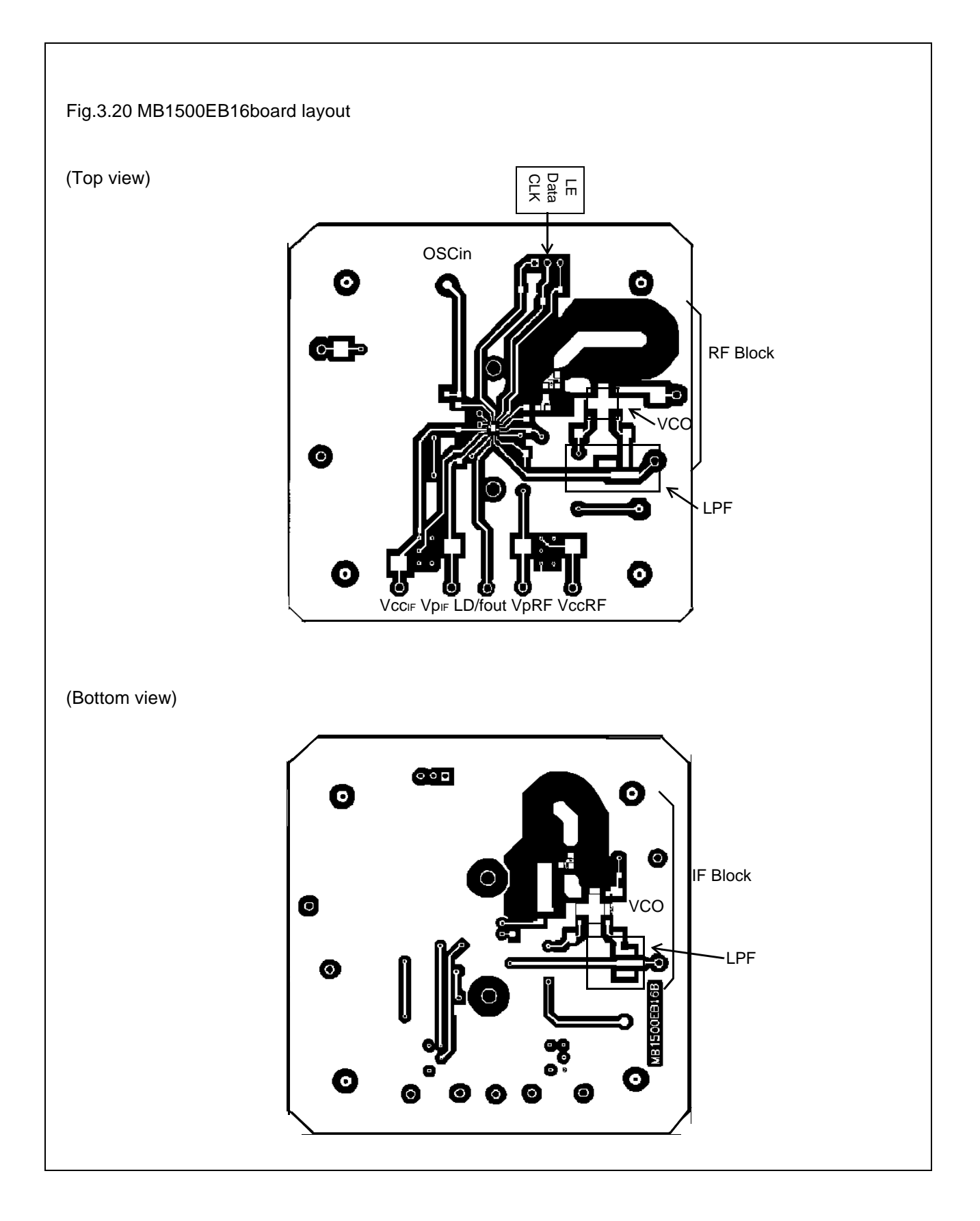